# Programat<sup>®</sup> P300

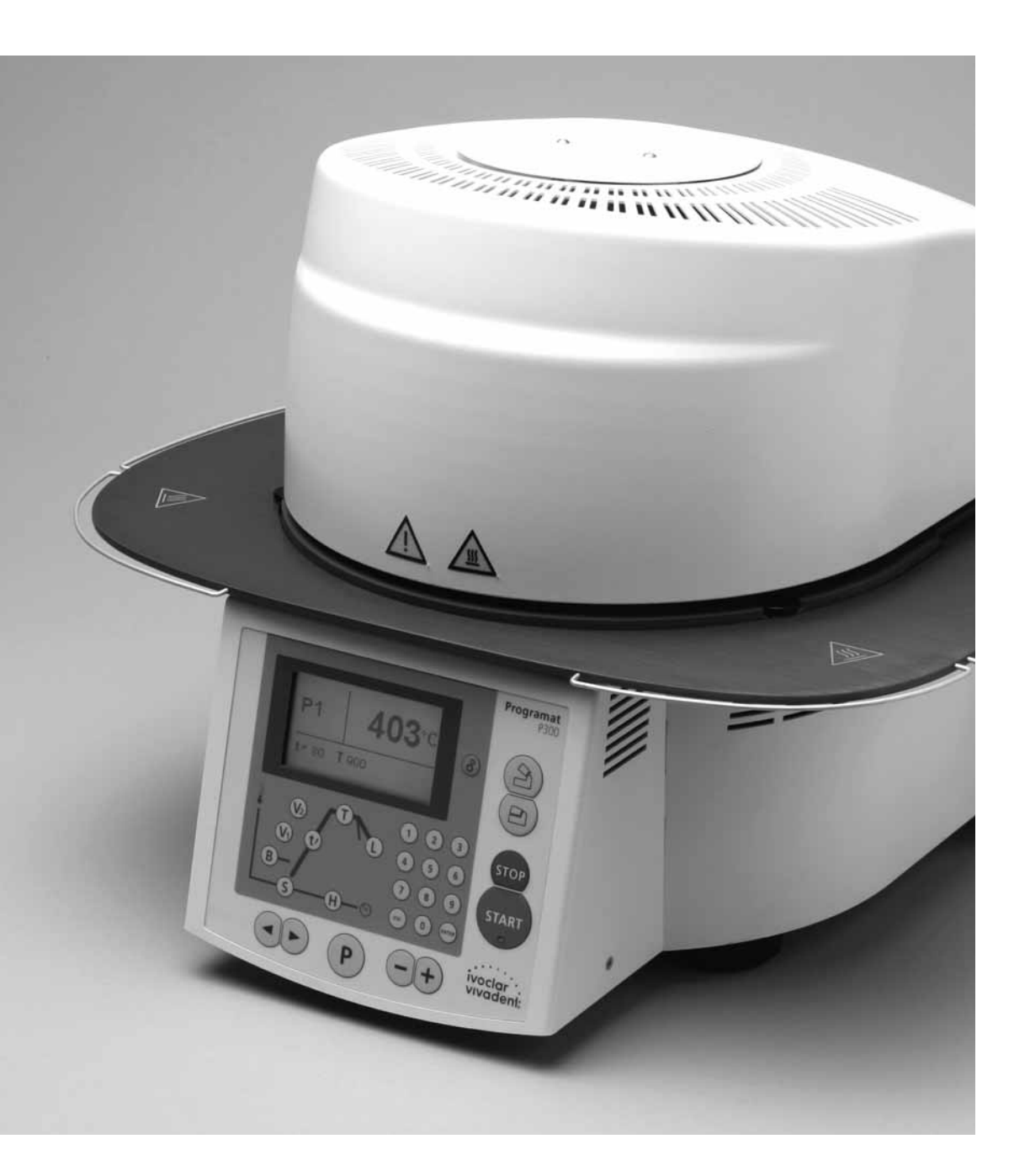

# Instrucciones de uso

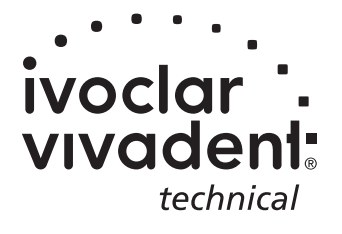

KONFORMITÄTSERKLÄRUNG DECLARATION OF CONFORMITY CERTIFICAT DE CONFORMITÉ DICHIARAZIONE DI CONFORMITÀ DECLARACIÓN DE CONFORMIDAD DECLARAÇÃO DE CONFORMIDADE ivoclar vivadeni Bendererstr. 2 FL-9494 Liechtenstein TeL ++423 / 235 35 35 Fax ++423 / 235 33 60

Produkt / Product / Produit / Prodotto / Producto / Produto

#### Programat P300

- DE Hiermit erklären wir in alleiniger Verantwortung, dass das oben aufgeführte Produkt den erwähnten Normen entspricht. Gemäss den Bestimmungen der EU-Richtlinie(n):
- **GB** We herewith declare that the product listed above complies with the mentioned standards. Following the provisions of Directive(s):
- FR Par la présente, nous déclarons que le produit ci-dessus indiqué est conforme aux normes énoncées. Conformément aux dispositions de la (des) Directive(s) CE:
- IT Con la presente dichiariamo sotto la nostra responsabilità, che il prodotto sopra menzionato corrisponde alle norme citate. Secondo le disposizioni della/e Direttiva/e CEE:
- ES Por la presente declaramos que el producto arriba indicado cumple con las normas citadas. Siguiendo las indicaciones de la Directiva:
- PT Declaramos que o produto citado cumpre as normas mencionadas. De acordo com as especificações da(s) Diretriz(es):

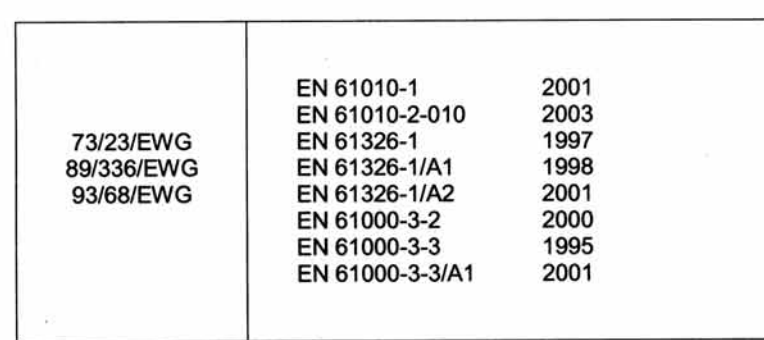

Bürs, 17708.2005

Siegbert Koch

Geschäftsleitung Produktion <sup>(1)</sup> Ivoclar Vivadent GmbH, A-6706 Bürs (Hersteller) <sup>(3)</sup>

Bürs, 17.08.2005

Markus Stadlmayr

onsmanager (2) Produkti Ivoclar Vivadent GmbH, A-6706 Bürs (Hersteller)<sup>(3)</sup>

 <sup>(1)</sup> Board of directors Production and Engineering / Membres du Directoire Production et Technique / Direzione Produzione e Tecnica / Miembro consejo administración, Director de Producción y D. Técnico / Diretoria de Produção e Tecnologia
 <sup>(2)</sup> Miembro de Tecnologia

(2) Manager / Directeur / Amministratore / Director / Gerente (3) Manufacturer / Ephricant / Produttore / Ephricante / Ephrica

<sup>3)</sup> Manufacturer / Fabricant / Produttore / Fabricante / Fabricante

Rev. 0.0

P300\_Rev00\_WE1\_170805\_wrc

# Indice

| Ара                                                               | Aparato, despiece                                                                                                    |    |
|-------------------------------------------------------------------|----------------------------------------------------------------------------------------------------|----|
| <b>1.</b><br>1.1.<br>1.2.<br>1.3.                                 | Introducción y aclaración de los símbolos<br>Prefacio<br>Introducción<br>Datos sobre las instrucciones de uso                                                                                                    | 8  |
| <b>2.</b><br>2.1.<br>2.2.                                         | La seguridad ante todo<br>Uso dentro de las normas<br>Datos sobre seguridad y riesgos                                                                                                    | 9  |
| <b>3.</b><br>3.1<br>3.2.<br>3.3.<br>3.4.                          | Descripción del producto<br>Composición del aparato<br>Zonas de riesgo y dispositivos de seguridad<br>Descripción sobre el funcionamiento<br>Accesorios                                                                                                    | 12 |
| <b>4</b> .1<br>4.2.<br>4.3.<br>4.4.<br>4.5.                       | Instalación y primera puesta en marcha<br>Desembalaje y control del contenido<br>Selección del lugar de instalación<br>Montaje<br>Desmontaje de la cabeza del horno<br>Primera puesta en marcha                                                                                                    | 13 |
| <b>5.</b><br>5.1.<br>5.2.<br>5.3.<br>5.4.<br>5.5.<br>5.6.<br>5.7. | Manipulación<br>Introducción a la manipulación<br>Aclaración de la función de las teclas<br>Estructura de los programas<br>Parámetros seleccionables y posibles valores<br>Ajustes / Programas de control e información<br>Aclaración de los símbolos del display<br>Aclaración de la señal acústica | 18 |
| <b>6</b> .<br>6.1.<br>6.2.<br>6.3.<br>6.4.                        | Uso práctico<br>Conexión del aparato<br>Cocción con un programa estándar<br>Cocción con un programa individual<br>Otras posibilidades y particularidades del horno                                                                                                    | 23 |
| <b>7.</b><br>7.1.<br>7.2.<br>7.3.<br>7.4.<br>7.5.<br>7.6.         | Mantenimiento, limpieza y diagnóstico<br>Trabajos de control y mantenimiento<br>Trabajos de limpieza<br>Programa de diagnóstico<br>Standby<br>Programa de deshumectación<br>Calibrado de la temperatura                                                                                              | 25 |
| <b>8.</b><br>8.1.<br>8.2.<br>8.3.                                 | <b>Qué sucede, sí</b><br>Mensajes de error<br>Fallos técnicos<br>Trabajos de reparación                                                                                                    | 27 |
| <b>9.</b><br>9.1.<br>9.2.<br>9.3.<br>9.4.                         | Especificaciones del producto<br>Suministro<br>Datos técnicos<br>Condiciones de servicio<br>Condiciones de transporte y almacenamiento                                                                                                    | 31 |
| <b>10.</b><br>10.1<br>10.2                                        | Apéndice<br>Tabla de programas<br>Estructura de menu                                                                                                    | 32 |

10.3 Curvas de cocción

### Despiece

- 1 Superficie estanca
- 2 Junta cabezal del horno
- 3 Aislamiento
- 4 Termoelemento
- 5 Plataforma de cocción
- 6 Display
- 7 Placa bastidor
- 8 QTK-Mufla
- 9 Carcasa del horno
- 10 Teclado
- 11 Interruptor encendido/apagado
- 12 Fusible resistencia
- 13 Fusible bomba de vacío
- 14 Fusible aparato de mando
- 15 Portafusibles
- 16 Cable de red
- 17 Enchufe del horno
- 18 Enchufe para la bomba de vacío
- 19 Placa de características
- 20 Teclas para la entrada de datos
- 21 Conexión para el tubo de vacío
- 23 Apoyos del aparato
- 24 Tapa de protección vacío
- 25 Carcasa cabezal del horno
- 26 Conexión termoelemento
- 27 Seguro de la conexión
- 28 Conexión de la mufla
- 29 Casquillo para la conexión de la resistencia
- 30 Casquillo para conexión del termoelemento
- 32 Resorte de lámina
- 33 Rejillas de ventilación parte inferior
- 34 Plataforma de apoyo
- 35 Tornillo para la plataforma de apoyo
- 36 Carcasa
- 37 Tornillo moleteado para la carcasa
- 38 Rejilla de ventilación cabezal del horno
- 39 Rejilla de ventilación parte posterior
- 40 Etiqueta advertencia
- 41 Marca de montaje cabezal del horno
- 42 Marca de montaje parte inferior
- 43 Soporte cabezal del horno
- 44 Tubo de cuarzo
- 46 Tubo de vacío
- 47 Apoyo de silicona
- 48 Soporte plataforma de cocción
- 49 Cable del termoelemento
- 50 Eje articulado
- 51 Consola de contacto

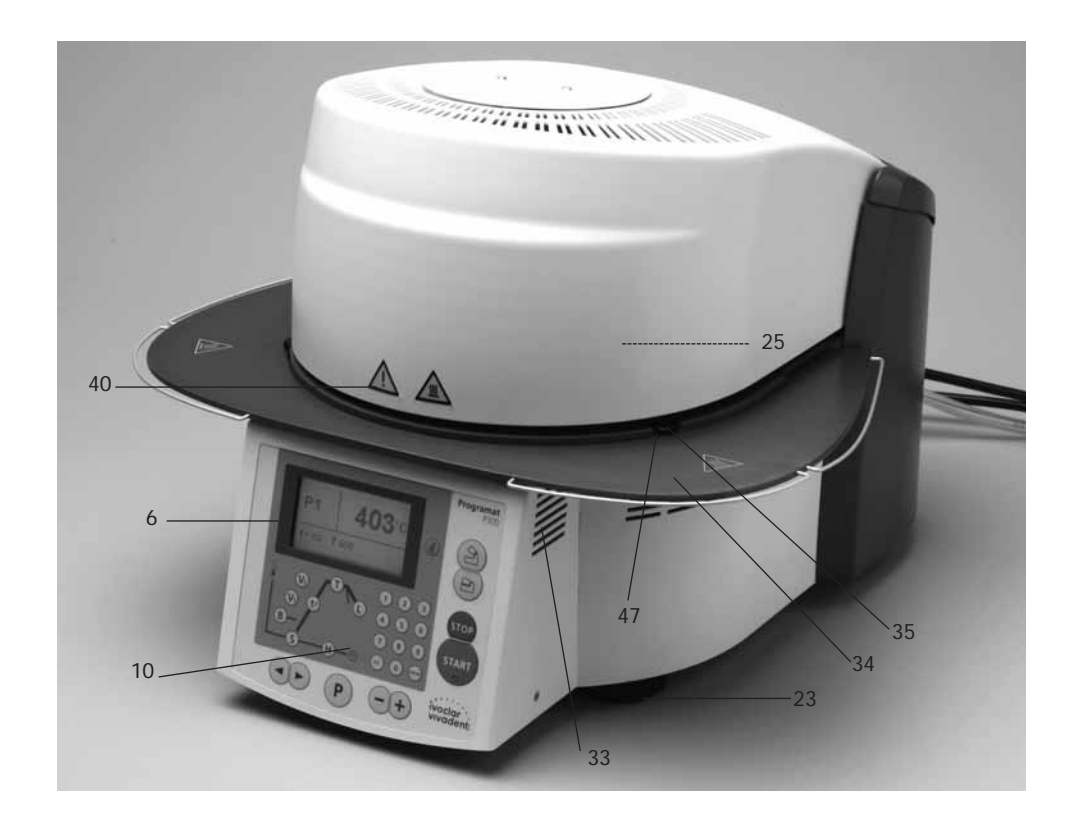

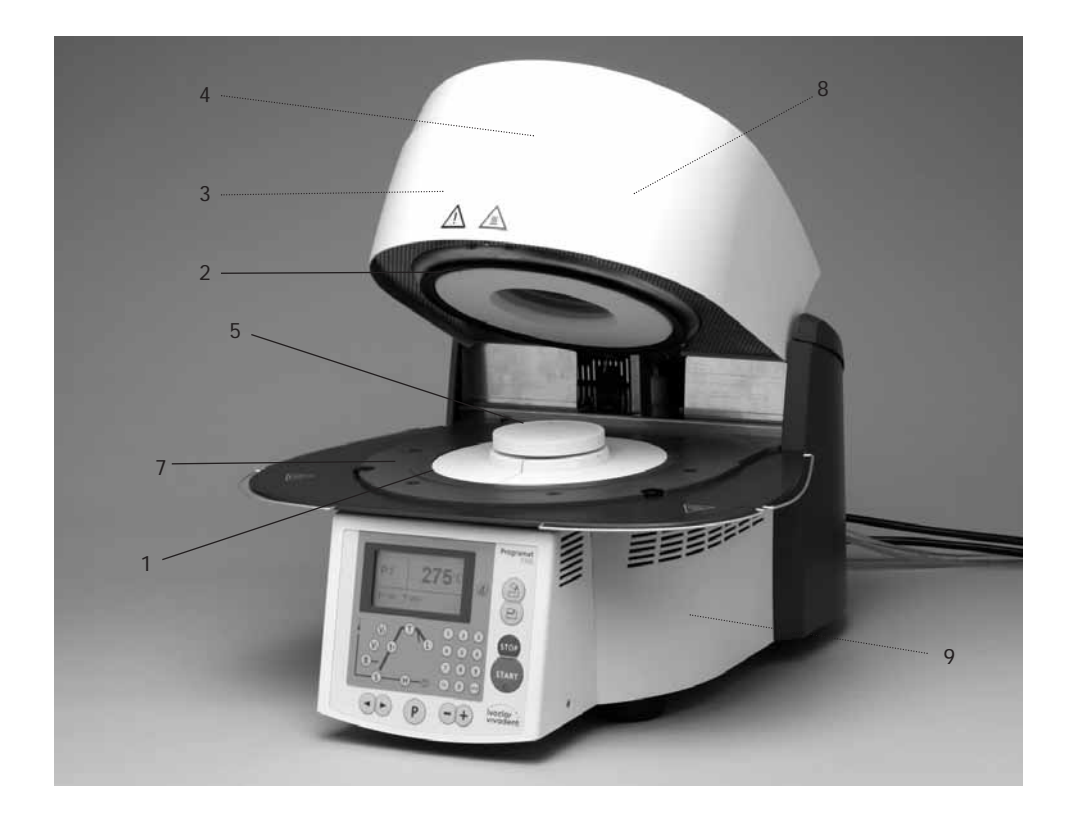

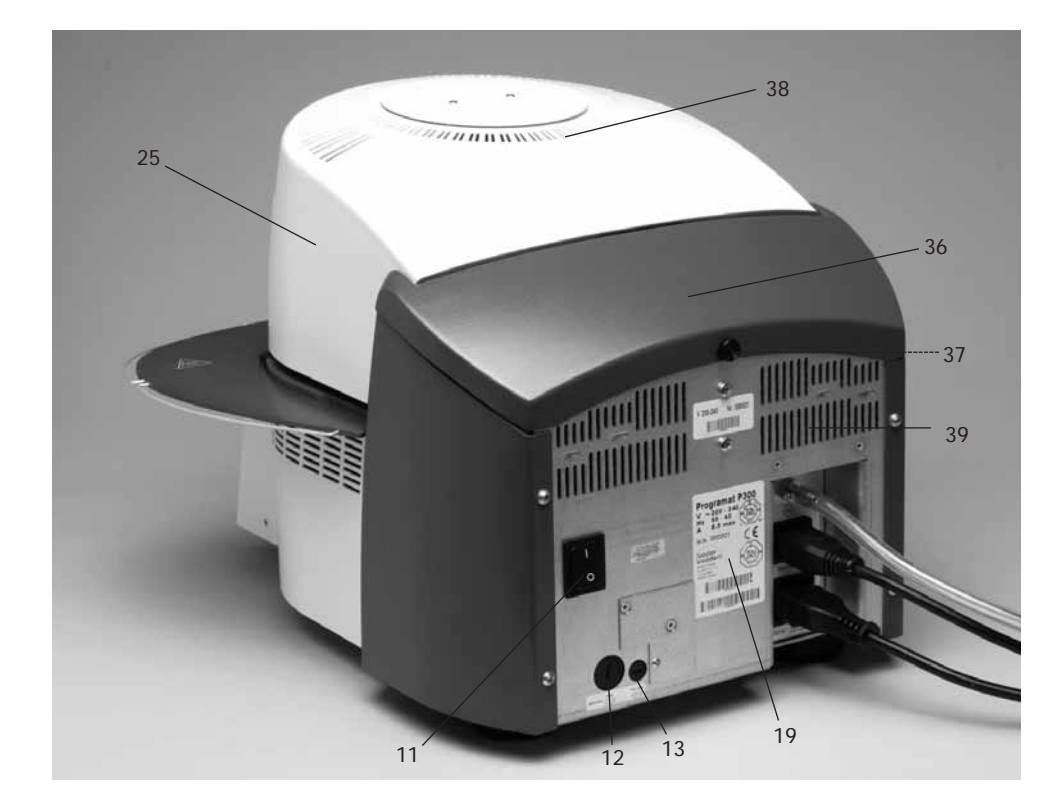

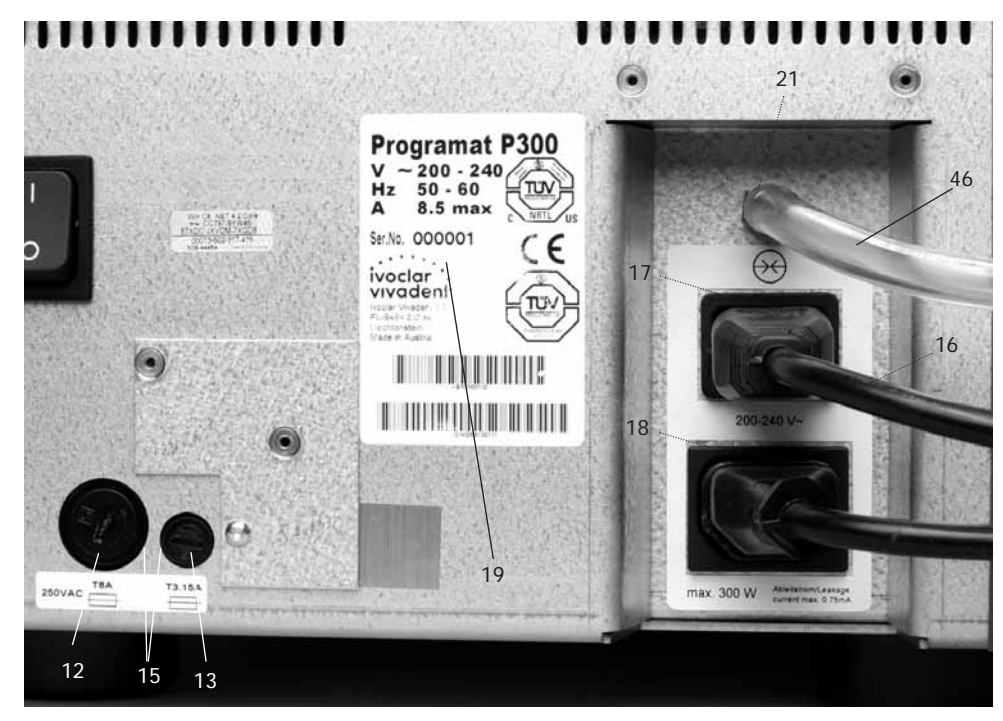

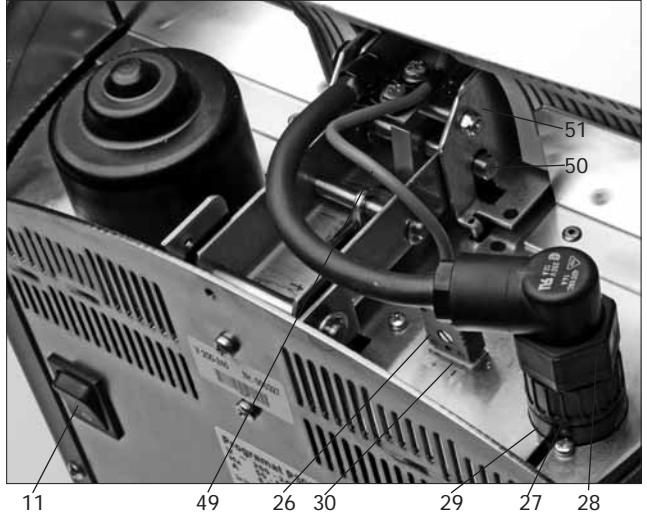

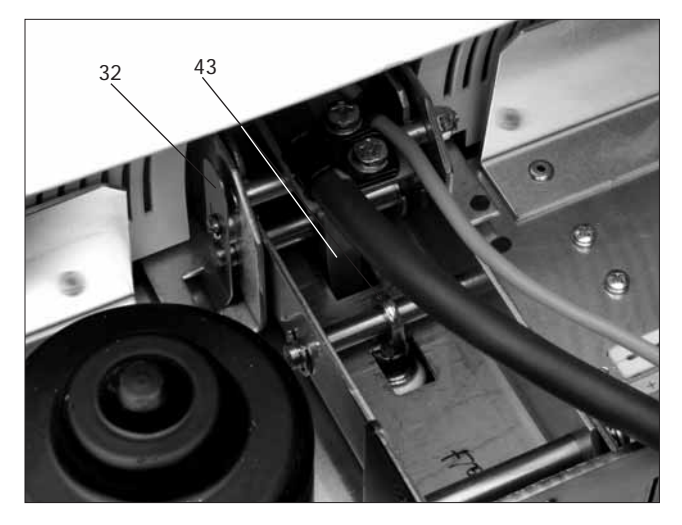

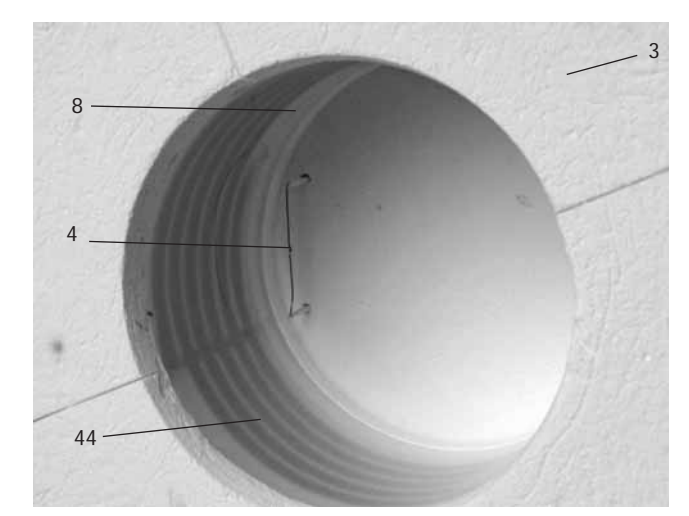

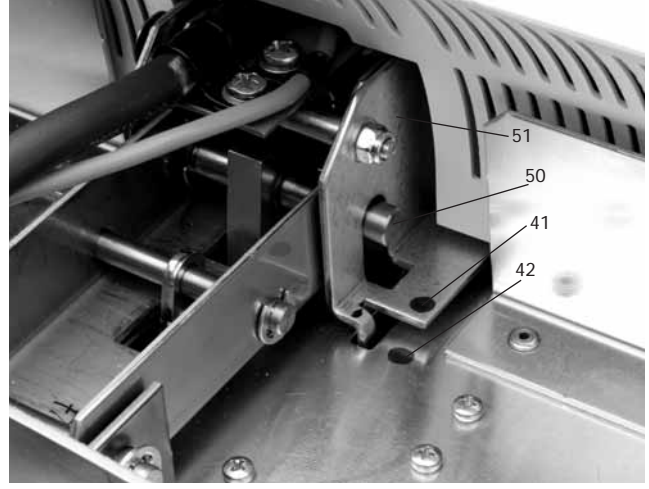

#### Aparato de mando

- 70 Tecla de programa
- 71 Tecla ESC
- 72 Tecla Enter
- 73 Tecla Start
- 74 LED Start
- 75 Tecla Stop
- 76 Tecla +
- 77 Tecla -
- 78 Ajustes / informaciones
- 79 Cursor derecho
- 80 Cursor izquierdo
- 81 Temperatura de servicio
- 82 Tiempo de cierre
- 83 Aumento de temperatura
- 84 Temperatura de mantenimiento
- 85 Tiempo de mantenimiento
- 86 Conexión del vacío
- 87 Desconexión del vacío
- 88 Enfriamiento lento
- 89 Apertura cabezal del horno
- 90 Cierre cabezal del horno
- 91 Bloque numérico

Programat P300 6 78 403°C P1 84 9 8 90 87 t 80 T 1020 -91 83. 88 86 1) 2 (3  $(V_2)$ STOP 5 81 4 6 VI t1 ~75 8 START 7 9 B 82 0 H 0 73 ivoclar : vivadent: Ρ 74 80 79 70 85 77 <u>9</u>2 71 76 72

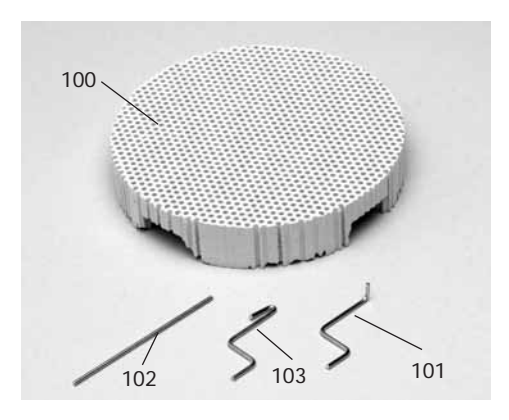

- 100 Plataforma Programat
- 101 Espiga metálica A
- 102 Espiga metálica B
- 103 Espiga metálica C

### 1. Introducción y significado de los símbolos

#### 1.1 Prefacio

#### Estimado cliente

Nos alegra que haya optado por la compra del Programat P300. Este aparato es un moderno horno de cocción para el ramo dental.

El horno ha sido fabricado según las técnicas más avanzadas. Sin embargo, una manipulación inadecuada puede conllevar riesgos para personas y materiales. Le rogamos lea las instrucciones de uso y tenga en cuenta las correspondientes indicaciones de seguridad.

#### 1.2 Introducción

Los símbolos que figuran en las instrucciones de uso, así como en el aparato facilitan la localización de puntos importantes, y tienen el siguiente significado:

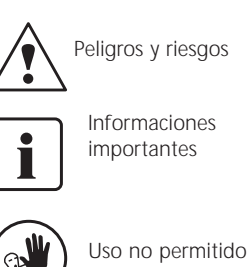

030 Ho per

### Riesgo de quemaduras

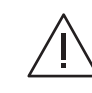

Riesgo de lesiones

#### 1.3 Información sobre las instrucciones de uso

Aparato: Programat P300 Usuarios: Técnicos dentales

Las instrucciones de uso sirven para utilizar el horno Programat P300 de forma segura, correcta y económica.

En caso de pérdida de las instrucciones de uso, solicítelas al Departamento de atención al cliente de Ivoclar Vivadent.

### 2. La seguridad, factor primordial

La lectura de este capítulo es obligatoria para todas aquellas personas que trabajen con el Programat P300 o que lleven a cabo trabajos de reparación o mantenimiento, debiendo, además, seguir las indicaciones dadas.

#### 2.1 Utilización según las indicaciones

El Programat P300 ha sido desarrollado exclusivamente para la cocción de masas de cerámica dental, por lo que debe ser utilizado sólo para este fin. No está permitida ninguna otra utilización, p. ej. calentar alimentos, cocer otros materiales, etc. El fabricante, por tanto, no se hace responsable de los daños que puedan derivarse de ello. El usuario es el único responsable.

Una utilización según las indicaciones implica, además:

- seguir las advertencias, indicaciones y normas de las presentes instrucciones de uso
- seguir las advertencias, indicaciones y normas de las instrucciones de uso de la bomba de vacío
- utilizar el aparato en el marco de las condiciones de servicio y ubicación previstas (ver cap. 9)
- el correcto mantenimiento del P300 (ver cap. 9).
- el correcto mantenimiento del Programat P300

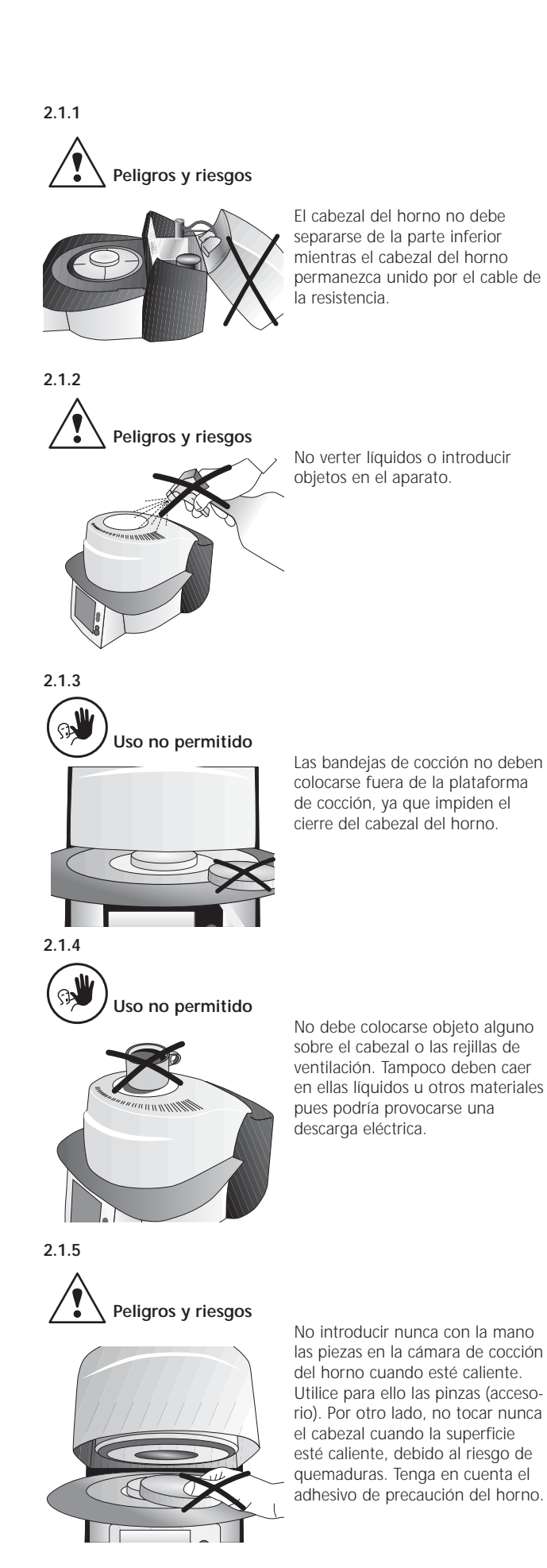

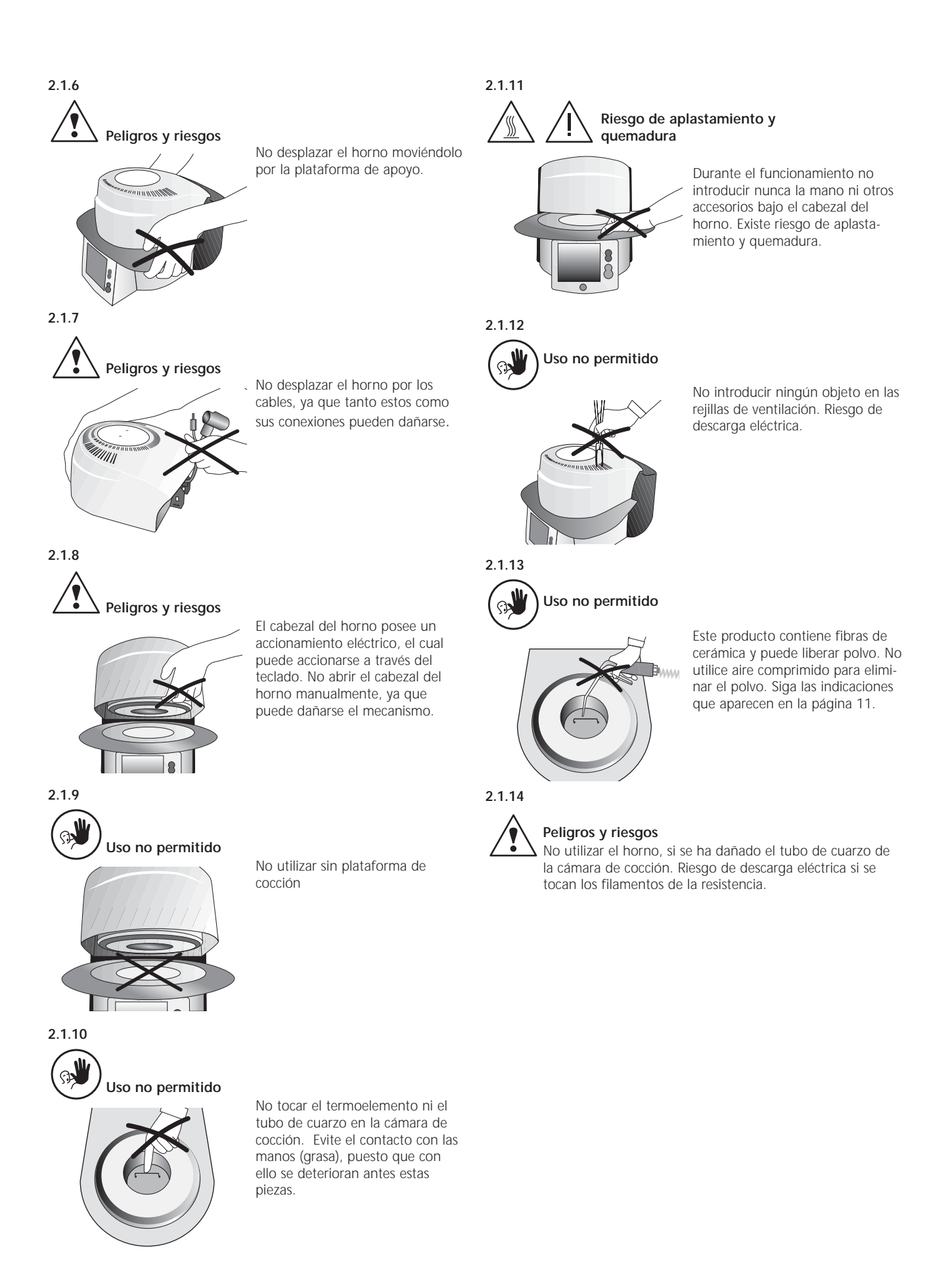

#### 2.2 Notas sobre seguridad y riesgos

Este aparato ha sido fabricado según EN 61010-1 y ha salido de fábrica en perfecto estado técnico. Para mantener dicho estado y asegurar un funcionamiento sin riesgos, el usuario debe tener en cuenta las advertencias y notas contenidas en estas instrucciones de uso:

- No colocar sobre mesas inflamables. (Respetar las normas nacionales: p.ej. distancia entre los objetos inflamables).
- No obstruir las ranuras de ventilación situadas en la parte posterior.
- No tocar las superficies calientes del horno cuando esté en funcionamiento, por el riesgo de quemaduras.
- Limpiar el aparato sólo con un paño seco o ligeramente húmedo. No utilizar disolventes. Antes de proceder a este trabajo, desenchufar el horno.
- Utilizar los embalajes originales para su envío
- El horno debe estar frío antes de embalarlo para su envío
- El usuario debe familiarizarse con las advertencias y las indicaciones de funcionamiento para evitar daños a personas y materiales. En caso de daños derivados de una manipulación incorrecta y/o un uso no indicado, queda anulada cualquier responsabilidad de garantía
- Antes de conectar el aparato, comprobar que la tensión de servicio del aparato coincide con la de la red
- La clavija de red debe estar equipada con un automático (F1)
- Sólo debe conectarse en enchufes con toma de tierra
- Antes de proceder a cualquier tipo de ajuste, mantenimiento o cambio de piezas, desconectar el aparato, si se requiere abrir el horno
- Si el ajuste, el mantenimiento o la reparación sólo pueden realizarse con corriente, esto deberá realizarlo un especialista familiarizado con los riesgos inherentes
- Después de realizar los trabajos de mantenimiento, realizar los controles de seguridad (resistencia a alta tensión, control de la toma de tierra)
- Es importante asegurarse que se usan sólo fusibles de repuesto del tipo e intensidad indicados
- Si se supone que el aparato no puede funcionar sin correr riesgos, desconectar el aparato de la red y asegurarlo contra una manipulación involuntaria. Se supone que el aparato corre riesgos estando en marcha sí:
  - si el aparato presenta daños visibles
  - si el aparato no funciona
  - tras un prolongado almacenamiento en condiciones desfavorables
- Utilizar sólo piezas de recambio originales
- Para garantizar un buen funcionamiento, respetar una temperatura ambiente entre +5°C y +40°C

- Si el aparato se ha almacenado en un lugar muy frío o con mucha humedad, antes de ponerlo en marcha (sin corriente) dejar el horno abierto a temperatura ambiente durante apróx. 1 hora para que se seque y se adapte a la nueva temperatura.
- El aparato ha sido comprobado en altitudes de hasta 2000 m sobre el nivel del mar.
- El aparato sólo debe utilizarse en espacios interiores.

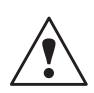

Cualquier interrupción de la toma de tierra dentro o fuera del aparato o bien la desconexión de dicho cable de tierra puede ocasionar un error en el aparato

y resultar peligroso para el usuario. No está por tanto permitido desconectar voluntariamente la toma de tierra. No deben cocerse materiales que produzcan gases tóxicos.

### Advertencia para el desmontaje de la mufla de cocción

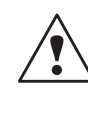

Este producto contiene fibras de cerámica, por lo que puede liberar polvo de fibra. En ensayos con animales, el polvo de cerámica ha demostrado ser cancerígeno. Consultar hoja de datos de seguridad EG.

El aislante térmico de la cámara de cocción de Programat P300 y P500 está compuesto por fibras de cerámica. Tras un prolongado uso de las fibras de cerámica a temperaturas superiores a 900°C pueden formarse materiales silicógenos (cristobalita). En determinados casos, p.ej. durante el cambio de la mufla de cocción, puede producirse polvo, el cual puede provocar la afección de la piel, los ojos y de los órganos respiratorios. Durante el cambio de la mufla de cocción, proceder como se indica a continuación:

- Indicar al personal el uso de ropa de manga larga, gorro, gafas y guantes
- Colocar la aspiración en el origen del polvo, o cuando no sea posible, equipar al personal con mascarillas protectoras FFP3 o similares
- Una vez finalizados los trabajos, retirar los posibles restos de polvo de la piel desprotegida con agua fría. Después lavar con agua caliente y jabón
- Lavar la ropa de trabajo separada de la ropa normal

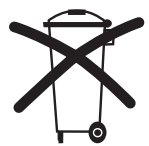

#### Eliminación de residuos:

Los aparatos no deben eliminarse con los residuos normales. Eliminar los aparatos en desuso según las directrices EU.

### 3. Descripción del aparato

#### 3.1 Configuración del aparato

El horno Programat P300 está formado por los siguientes componentes:

- Parte inferior del horno con aparato de mando
- Cabezal del horno
- Mufla del horno
- Plataforma de apoyo
- Cable de red y tubo para la
- bomba de vacío - Bomba de vacío (accesorio)

#### 3.2 Zonas de riesgo y dispositivos de seguridad

Localización de las zonas de riesgo en el horno:

| Zona de riesgo                 | Tipo de riesgo     |
|--------------------------------|--------------------|
| Mufla del horno                | Quemaduras         |
| Mecanismo de apertura y cierre | Lesiones           |
| Componentes eléctricos         | Descarga eléctrica |

Localización de los dispositivos de seguridad en el horno:

| Dispositivo de seguridad | Efecto                                 |
|--------------------------|----------------------------------------|
| Toma de tierra           | Protección contra descargas eléctricas |
| Fusibles                 | Protección contra descargas eléctricas |

#### 3.3 Descripción del funcionamiento

La cámara de cocción del horno puede alcanzar una temperatura de hasta 1200°C. Esta se ha realizado de tal forma que el vacío se puede obtener mediante una bomba de vacío. El control de los procesos de cocción se lleva a cabo mediante la electrónica de control con su correspondiente Software. Al mismo tiempo se realiza un continuo contraste entre temperatura real y teórica.

#### 3.4 Accesorios (no incluidos en el aparato)

- Set de prueba de plata
- Set de accesorios Programat (plataformas G&K, pinzas de cocción, set de control de temperatura)
- Bomba de vacío

## 4. Instalación y primera puesta en marcha

### 4.1 Desembalaje y comprobación del contenido

El nuevo sistema de embalaje tiene las siguientes ventajas.

- Embalaje reutilizable
- Mecánica de cierre con asa incorporada
- Protección para el transporte con adaptaciones de poliestireno
- Sencilla manipulación para el desembalaje
- El embalaje se puede utilizar en diferentes versiones (módulos)

Compruebe si están todos los componentes (ver suministro en el capítulo 9), así como la presencia de posibles daños ocasionados por el transporte. Si faltan piezas o están dañadas, le rogamos se ponga en contacto con el Servicio de Atención al Cliente.

Extraiga del embalaje todos los componentes y coloque el aparato sobre una mesa adecuada. Le rogamos siga las instrucciones que figuran en el embalaje.

El aparato no dispone de asas especiales para el transporte, pero puede transportarse cogiéndolo por la base del mismo.

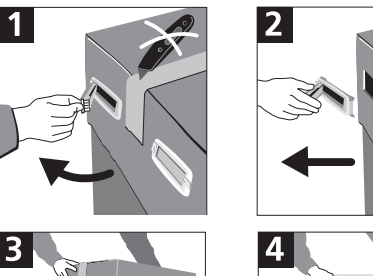

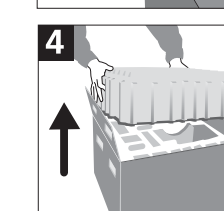

Embalaje y envío de componentes individuales: El embalaje permite el envío sencillo y seguro de

componentes individuales, utilizando exclusivamente los accesorios que encajen con el componente parcial. A continuación pliegue los cierres laterales. El embalaje puede desecharse normalmente.

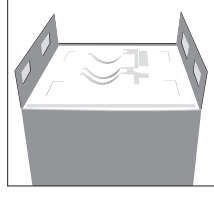

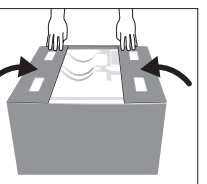

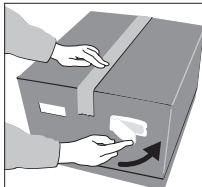

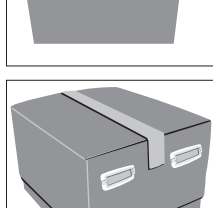

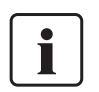

Le recomendamos conservar el embalaje para el adecuado transporte en caso de eventuales envíos del aparato.

#### 4.2 Elección del lugar de instalación

Coloque el aparato con los apoyos de goma sobre una mesa de superficie adecuada. Prestar atención para que el horno no esté próximo a radiadores u otras fuentes de calor. Compruebe que hay suficiente espacio entre la pared y el aparato para que el aire circule bien.

Coloque el horno de tal forma que el usuario pueda mantener también una distancia adecuada, puesto que al abrirse el cabezal del horno se desprende calor.

El aparato no debe instalarse ni manipularse en lugares con riesgo de explosión.

### 4.3 Montaje

Compruebe que la tensión indicada en la placa de características (19) coincide con la tensión de la red. Si no fuera así, no debe conectar el horno.

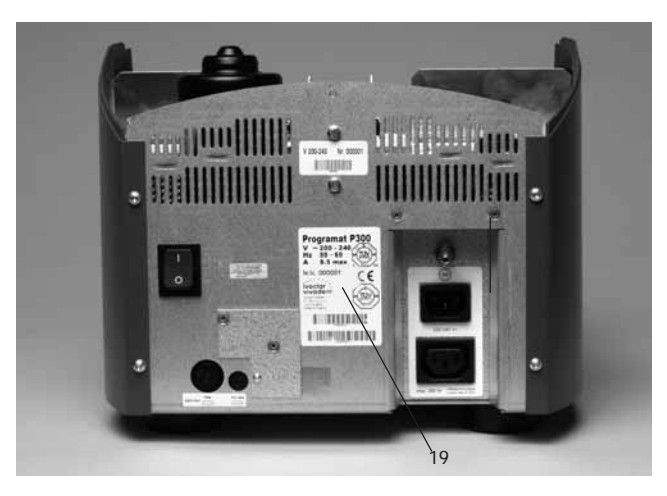

#### Fase 1:

Montaje de la plataforma de apoyo (34)

Retire los dos tornillos de fijación (35), inclusive apoyo de silicona (47) para la plataforma de apoyo (34).

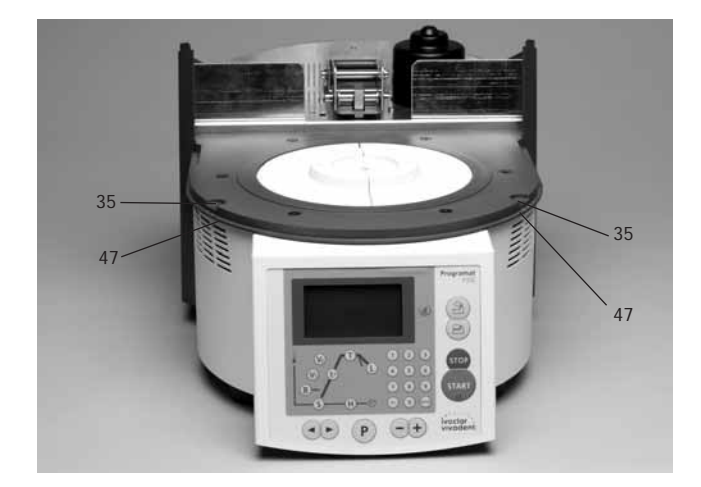

Coloque la plataforma de apoyo (34) sobre la placa bastidor (7). Compruebe que la plataforma de apoyo (34) descansa correctamente sobre la placa bastidor (7).

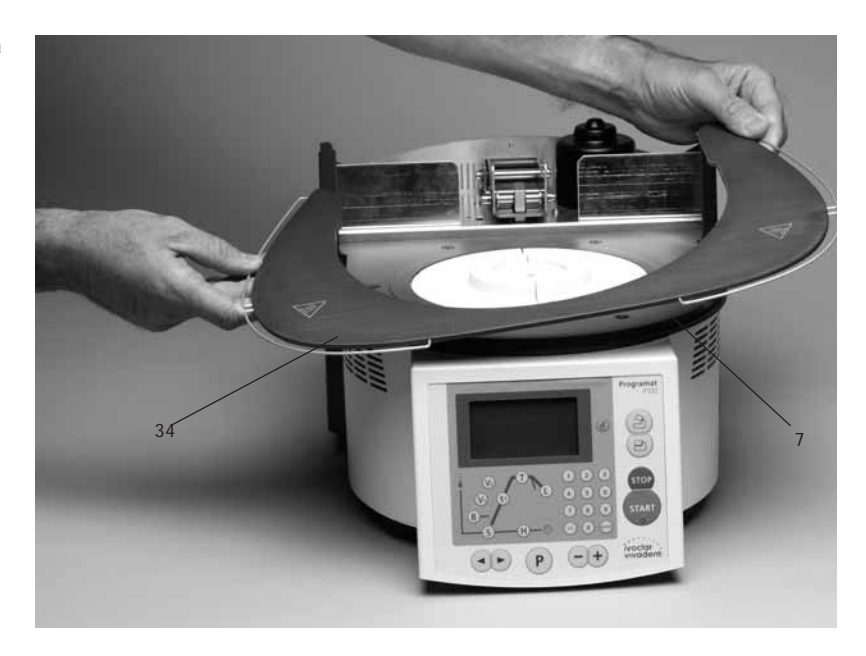

Seguidamente asegure la plataforma de apoyo (34) con los dos tornillos de fijación (35) incluido el apoyo de silicona (47)

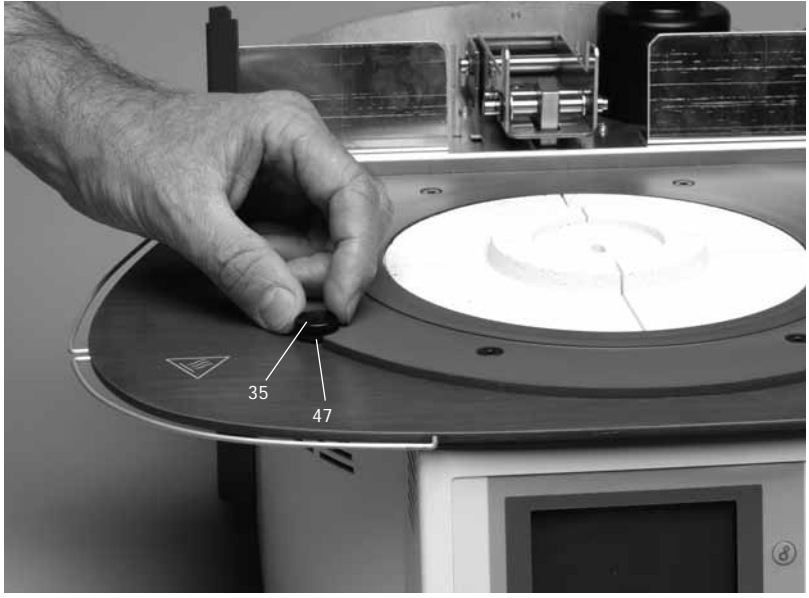

#### Fase 2:

Montaje de la plataforma de cocción (5) Colocar la plataforma de cocción (5) sobre el soporte de la plataforma (48).

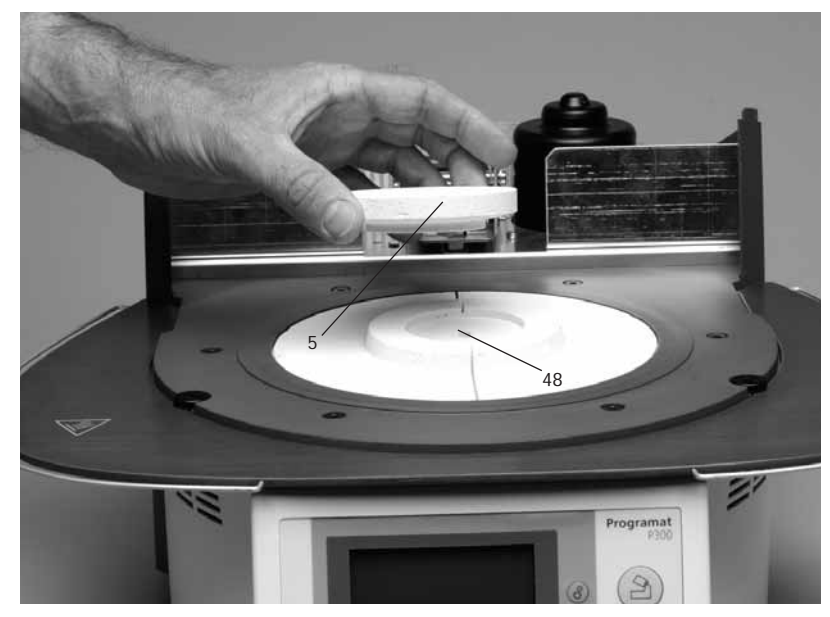

#### Fase 3: Montaje del cabezal del horno

La forma más sencilla de montar el cabezal del horno completo es colocar el horno de forma que el usuario vea la parte posterior del mismo. Tome el cabezal del horno con ambas manos, como se muestra en la imagen, y coloque el cabezal del horno sobre el soporte del cabezal (43).

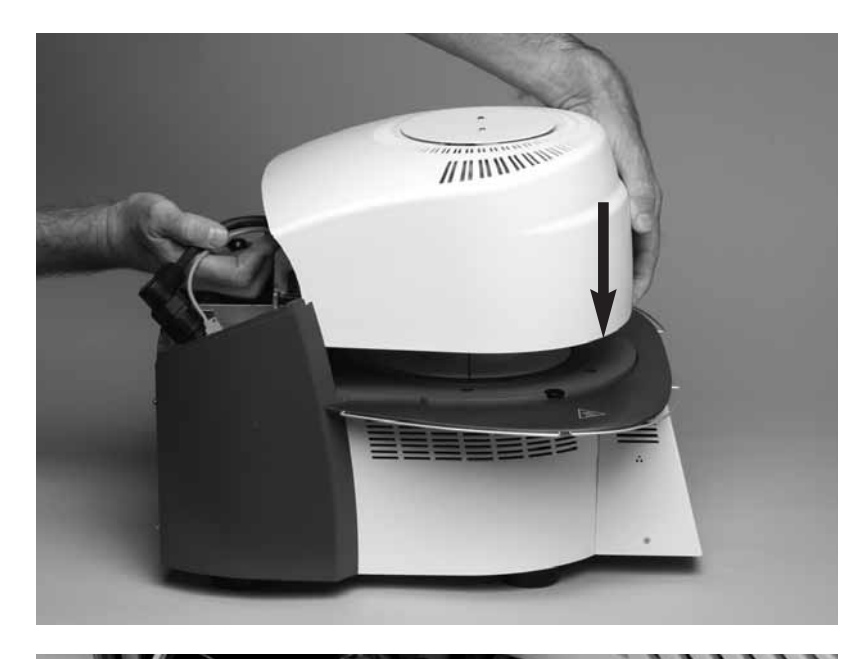

Compruebe que la muesca de montaje del cabezal (41) coincide con la muesca de la parte inferior del horno (42).

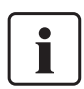

Compruebe que la plataforma de cocción (5) no se ha dañado durante el montaje del cabezal del horno.

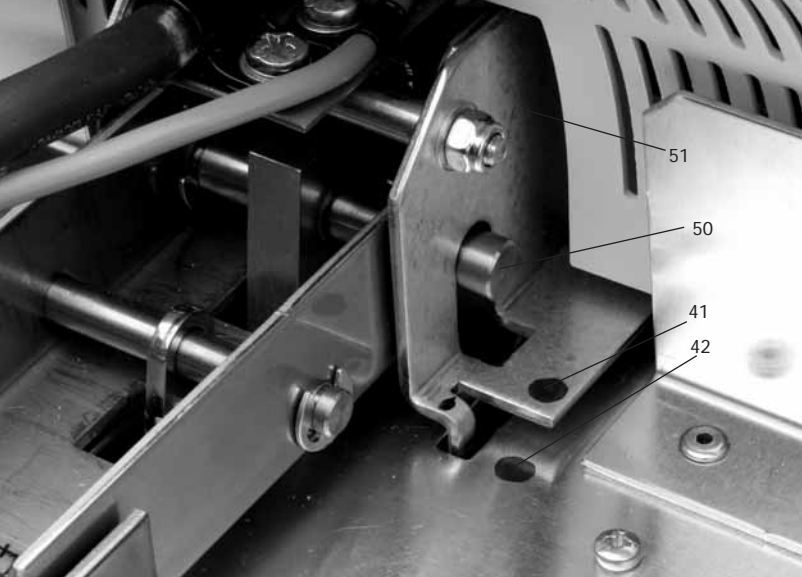

#### Fase 4:

#### Establecer las conexiones

Una los cables del cabezal del horno con la parte inferior. Para ello proceda como se indica a continuación:

- Introducir la conexión del termoelemento (26) (controlar la correcta polaridad)
- Conexión de la mufla (28)

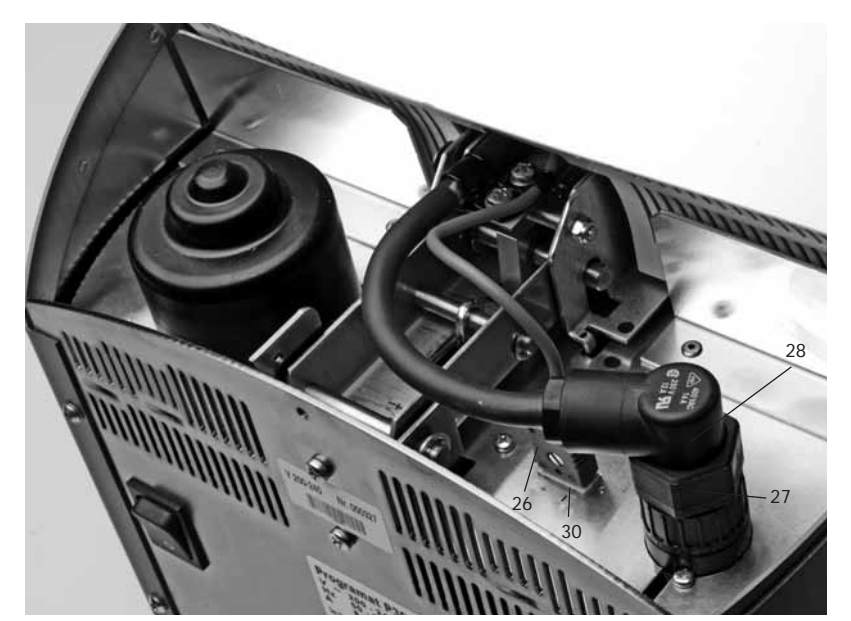

Fije la conexión de la mufla (28) con el seguro de conexión (27) girando hasta que la conexión de la mufla (28) esté asegurada.

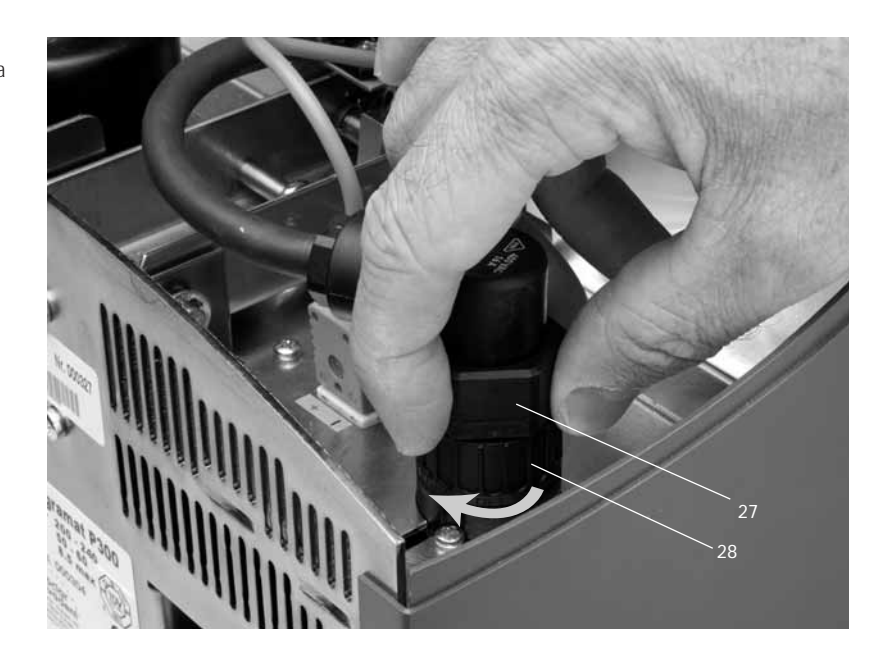

#### Fase 5: Montaje de la carcasa (36)

Una vez conectados correctamente todos los cables con la parte inferior, se puede colocar la carcasa (36).

Seguidamente la carcasa de fija con el tornillo de fijación (37).

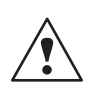

El horno solo debe ponerse en funcionamiento con la carcasa montada.

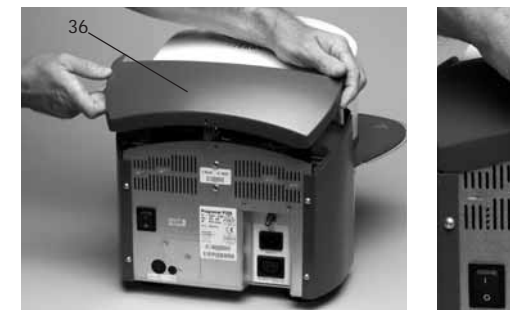

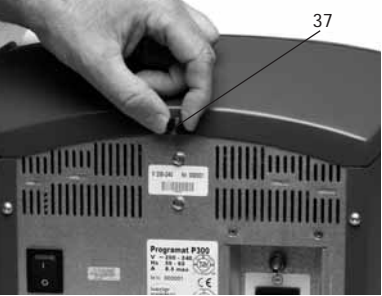

#### Fase 6: Otras conexiones

#### Conexión a la red

Antes de efectuar la conexión, compruebe que la tensión de la red coincide con la tensión indicada en la placa de características. Seguidamente introduzca el cable de red (16) en el enchufe del aparato (17).

*Conexión de la bomba de vacío* Introduzca la clavija de la bomba de vacío en el enchufe del aparato (18)

Le recomendamos utilizar para este horno la bomba de vacío VP3 easy o VP3 de lvoclar Vivadent, ya que ambas bombas de vacío están especialmente coordinadas con los hornos. En el caso de conectar cualquier otra bomba de vacío, compruebe la máxima potencia admitida en la placa de características.

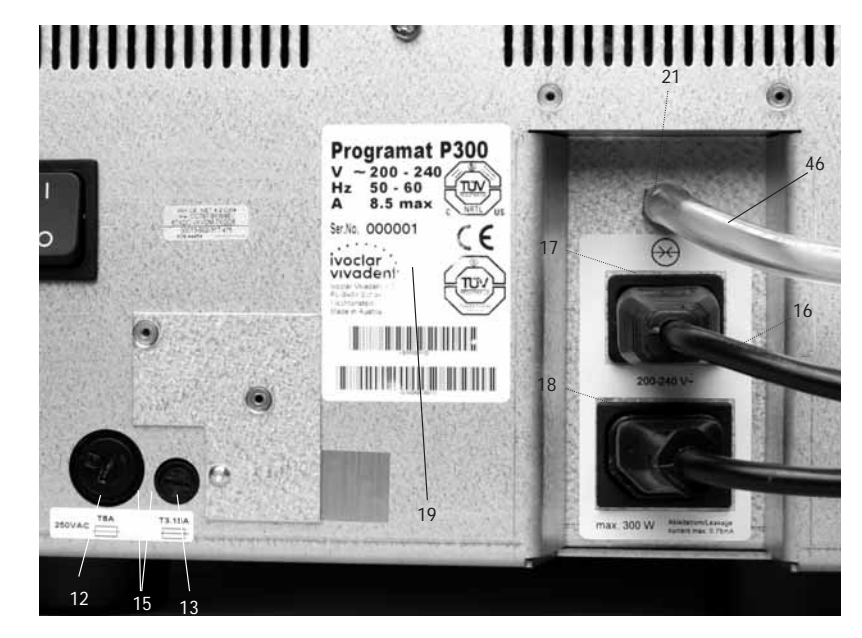

#### 4.4 Desmontaje del cabezal del horno

Antes de retirar la carcasa (36) desconectar el horno y extraer el cable de red (16) del enchufe del aparato (17).

- 1. Aflojar y retirar el tornillo moleteado (37) de la carcasa (36)
- 2. Retirar la carcasa (36)
- 3. Extraer la conexión del termoelemento (26)
- 4. Extraer la conexión de la mufla (28)
- Apretar el resorte de lámina (37) con el dedo y simultáneamente levantar y retirar el cabezal del horno

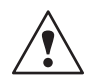

El cabezal del horno debe estar frío antes de retirarlo (riesgo de quemadura)

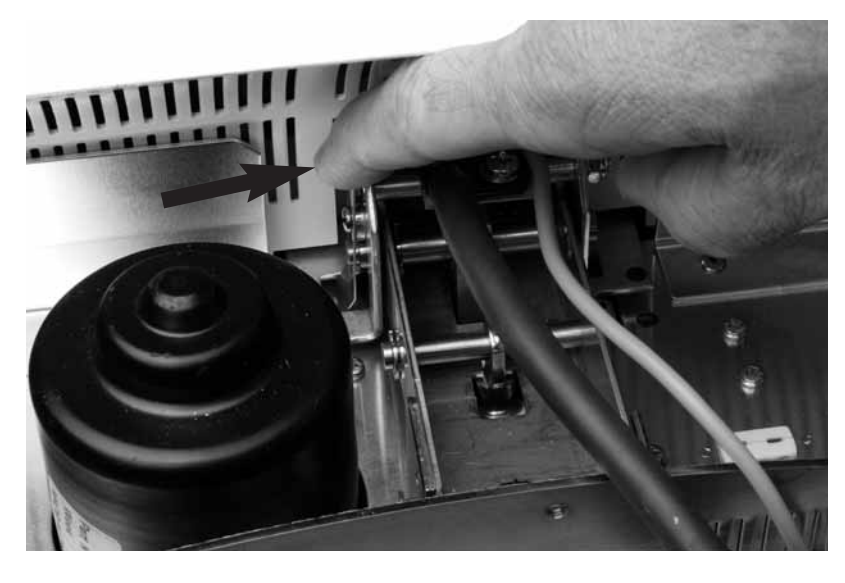

#### 4.5 Primera puesta en marcha

- 1. Conecte el cable de red (16) a la red
- 2. Ponga el interruptor de general (11) situado en la parte posterior del aparato en posición I.

A continuación el aparato realiza un autodiagnóstico automático (Self Test), durante el cual se controlan las funciones de todos los componentes del horno. Durante el Self-Test aparecen los siguientes mensajes en el display:

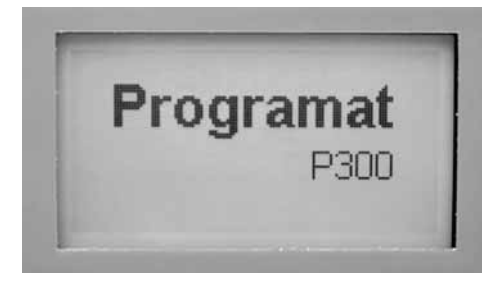

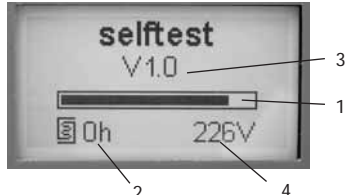

- 1 Barra de progreso
- 2 Horas de cocción
- 3 Versión de Software
- 4 Tensión actual de red

Si durante el test se produjera algún fallo, en el display aparecería una notificación de error (ER XXXX). Si todas las funciones están en orden, en el display aparecerá el mensaje de Standby.

#### Mensaje Standby

El mensaje Standby aparece una vez finalizado el autodiagnóstico, cargándose automáticamente el último programa utilizado antes de desconectarlo.

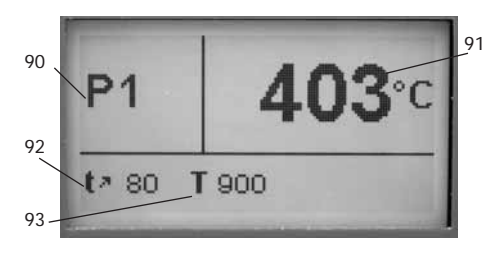

- 90 Número de programa
- 91 Temperatura real
- 92 Aumento de temperatura
- 93 Temperatura de mantenimiento

## 5. Manejo y configuración

#### 5.1 Introducción a la manipulación

El Programat P300 dispone un display gráfico (A) retroiluminado. Al mismo tiempo posee una curva de cocción (B) con las teclas de los parámetros (C) en las que se pueden seleccionar directamente los parámetros. Mediante las teclas de introducción de datos y las teclas de mando (D) puede activarse y programarse el horno.

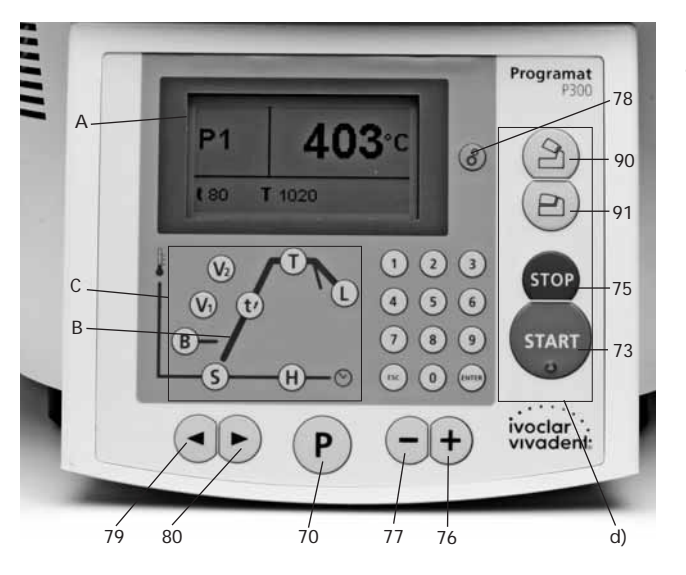

#### 5.2 Aclaración de las funciones del teclado

- T = Temperatura de mantenimiento (84) Muestra la temperatura de mantenimiento (temperatura de cocción)
- H = Tiempo de mantenimiento (85) Muestra el tiempo de mantenimiento (duración de la cocción) a temperatura final
- S = Tiempo de cierre (82) Muestra el tiempo de cierre del cabezal del horno (tiempo de presecado)
- B = Temperatura de servicio (81) Muestra la temperatura de servicio (Standby)
- t 
   - aumento de temperatura (83)
   Muestra el aumento de la temperatura por minuto para el calentamiento
- V1 Temperatura de conexión de vacío (86) Muestra la temperatura a la que se conectará el vacío
- V2 Temperatura de desconexión de vacío (87)
   Indica la temperatura a la que desconectará el vacío.
   Si esta temperatura es igual a la temperatura de mantenimiento T, el vacío permanecerá conectado todo el tiempo de mantenimiento

*Caso especial*: Si con enfriamiento lento activado esta temperatura V2 es exactamente 1°C (o 1°F) superior a la temperatura de mantenimiento T, el vacío permanecerá conectado también durante todo el enfriamiento lento (p.ej. idóneo para el programa de limpieza)

- L = Enfriamiento lento (88)
   Determina la temperatura a la que debe abrirse el cabezal del horno una vez finalizado el tiempo de mantenimiento y el enfriamiento libre o regulado (tL)
- tL = Gradiente de temperatura enfriamiento regulado (°C o °F / Min)

#### Tecla rueda dentada Configuraciones e informaciones (78)

Una vez pulsada la tecla de ajustes (2 ruedas dentadas) aparece una selección de informaciones / ajustes. A continuación, con el cursor izquierdo se puede navegar entre las informaciones. Con el cursor derecho se puede navegar entre los ajustes y los programas de ayuda.

#### - Cursores (79, 80)

La posición del cursor viene indicada por un marco fijo (no parpadeante) alrededor del valor.

#### - Teclas de introducción de datos (76, 77, 92)

Cualquier introducción mediante las teclas + o - es aceptada inmediatamente (siempre que los valores se ajusten) sin necesidad de confirmar la introducción (cada vez que se pulsa la tecla se produce una variación en - o + 1). La introducción a través del bloque numérico parpadea hasta su confirmación o anulación.

La confirmación de una entrada realizada mediante el bloque numérico se puede hacer con la tecla Enter. Pero también con la tecla P, la tecla Start o una de las teclas de parámetros se puede confirmar la entrada de datos mediante el bloque numérico. Así es más rápida la edición de un programa (menor número de teclas a pulsar).

Si un valor no es correcto (se halla fuera del rango de valores), una vez confirmada la entrada, el valor parpadea.

Como mensaje de error (fallo introducción: introducción fuera del rango de valores), en la línea más inferior parpadea un símbolo de admiración hasta la nueva introducción y confirmación o la anulación mediante la tecla ESC. Si se interrumpe con la tecla ESC, aparecerá el valor correcto anterior. El rango de valores se puede consultar en el correspondiente detalle de parámetros.

Tecla Start (73)

Se inicia el programa

- Tecla Stop (75)

Pulsándola una vez (Interrupción del programa pero con vacío) Pulsándola dos veces (Interrupción de programa y eliminación del vacío)

- Tecla de apertura del cabezal (90)
- Se abre el cabezal del horno (no con un programa en marcha) - Tecla de cierre del cabezal (91) Se cierra el cabezal del horno (no con un programa en marcha)
- P = Tecla de programa y parámetros (70) con doble función Indica el número de programa Además, pulsando esta tecla se puede alternar entre Standby

Además, pulsando esta tecla se puede alternar entre Star (display curvas de cocción) y lista de parámetros

#### 5.3 Estructura del programa

El horno de cocción ofrece principalmente tres tipos de programas:

- a. Programas estándar para los materiales Ivoclar Vivadent
- b. Programas libres
- c. Programas auxiliares

Todos los programas individuales son equivalentes y por lo tanto programas completos. En todos estos programas se pueden ajustar todos los parámetros.

#### a) Programas estándar para los materiales Ivoclar Vivadent (consultar 10.1)

- IPS d.SIGN
- IPS InLine
- IPS Empress Esthetic
- IPS e.max Ceram
- Diversos materials Add-On

#### b) Programas libres

 Programas individuales de libre programación

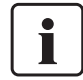

Los programas estándar vienen cargados de fábrica con los parámetros de los materiales recomendados.

Sin embargo, estos parámetros pueden modificarse en caso necesario o sobrescribirlos en el caso de utilizar los programas para otros usos. De esta forma, el usuario dispone de estos programas también como programas libres.

Los programas se han configurado de tal forma que pueden utilizarse como programas normales, de una sola etapa o en caso necesario de dos etapas. Mediante el símbolo (una o dos etapas) se puede modificar el modo con las teclas + o -.

#### c. Programas auxiliares

Dispone de diversos programas de test, consulte el capítulo 5.5 ajustes / configuración e información.

#### 5.4 Parámetros ajustables y posible rango de valores

| Símbolo   | Parámetros                          | Rango valores     | Rango valores      |
|-----------|-------------------------------------|-------------------|--------------------|
| Р         | Número de programa P                | 1–100             |                    |
| В         | Temperatura de servicio             | 100–700 °C        | 212–1292 °F        |
| S         | Tiempo de cierre (min : sec)        | 00:18-30:00       |                    |
| t≁        | Aumento de temperatura              | 30–140 °C/min     | 54–252 °F/min      |
| Т         | Temperatura de mantenimiento        | 100–1200 °C       | 212–2192 °F        |
| Н         | Tiempo de mantenimiento (min : sec) | 00.01-60:00       |                    |
| V1        | Conexión de vacío                   | 0 bzw. 1–1200 °C  | 0 bzw. 34–2192 °F  |
| V2        | Desconexión de vacío                | 0 bzw. 1–1200 °C  | 0 bzw. 34–2192 °F  |
| t≁        | Aumento de temperatura              |                   |                    |
| t2.≭      | 2ª Etapa                            | 30–140 °C/min     | 54–252 °C/min      |
| Т         | Temperatura de mantenimiento        |                   |                    |
|           | 2ª Etapa                            | 100–1200 °C       | 212–2192 °F        |
| н         | Tiempo de mantenimiento             |                   |                    |
|           | 2ª Etapa (min : sec)                | 00.01-60:00       |                    |
| V1 (V1 2) | Conexión de vacío                   |                   |                    |
|           | 2ª Etapa                            | 0 bzw. 1–1200 °C  | 0 bzw. 34–2192 °F  |
| V2 (V2 2) | Desconexión de vacío                |                   |                    |
|           | 2ª Etapa                            | 0 bzw. 1–1200 °C  | 0 bzw. 34–2192 °F  |
| L         | Enfriamiento lento                  | 0 bzw. 50–1200 °C | 0 bzw. 122–2192 °F |
| tL        | Aumento temperatura enfriamiento    | 0 bzw. 1 – 50 **) | 0 bzw. 32–90       |

#### Control automático sobre la plausibilidad de los parámetros

El horno está equipado con un test automático de control. El test de los parámetros (p. ej. T960 pero L 1000) se ejecuta al inicio de cada programa. En el caso de combinación de parámetros contradictorios, el programa se detiene automáticamente y se muestra el correspondiente mensaje de error.

#### 5.5 Ajustes / Programas de test e informaciones

Pulsando la tecla 'ajustes' (78) se accede al siguiente menú:

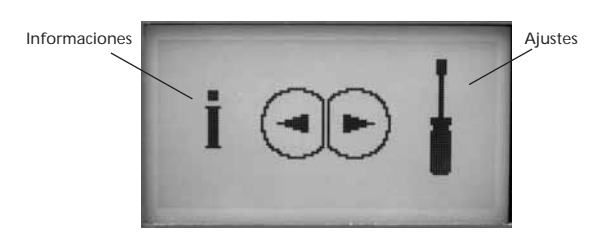

Con la flecha izquierda (<) se puede navegar dentro de las informaciones (continuo). Con la flecha derecha (>) se puede navegar dentro de los ajustes y de los programas auxiliares (continuo). Pulsando la tecla P o la tecla ESC se finaliza.

#### 5.5.1 Ajustes / Programas de test

| Ajustes                   | Display indicativo                                            | Descripción                                                                                                    |
|---------------------------|---------------------------------------------------------------|----------------------------------------------------------------------------------------------------|
| Contraste                 | 1/19<br><b>16</b><br>0.31                                     | El contraste se puede<br>ajustar con las teclas<br>+ ó -                                                                                                    |
| Unidad de<br>temperatura  | 2/19<br>C<br>*C.*F                                            | Con las teclas + ó –<br>se alterna entre °C y<br>°F                                                                                                    |
| Programa de<br>calibrado  | ENTER                                                         | Con este programa<br>se puede realizar el<br>calibrado de la tem-<br>peratura con el Set<br>de control de tempe-<br>ratura tipo 2. El cabe-<br>zal del horno se abre<br>automáticamente al<br>pulsar la tecla Enter.<br>Introduzca la prueba<br>en la cámara de coc-<br>ción y ponga el pro-<br>grama en marcha<br>pulsando la tecla<br>Start. |
| Volumen                   | →→         4/19           ↓         2           ↓         0.5 | Pulsando las teclas +<br>ó – se ajusta el<br>volumen                                                                                                    |
| Tipo de señal<br>acústica | 5/19<br>3<br>1-5                                              | Pulsando las teclas +<br>ó – se ajusta el tipo<br>de señal acústica<br>deseada                                                                                                    |
| Fecha                     | 6/19<br>09:50:12                                              | La fecha se puede<br>introducir mediante el<br>bloque numérico                                                                                                    |
| Hora                      | 7/19                                                          | La hora se puede<br>introducir mediante el<br>bloque numérico                                                                                                    |

| Ajustes                                                  | Display indicativo                  | Descripción                                                                                                    |
|----------------------------------------------------------|-------------------------------------|----------------------------------------------------------------------------------------------------|
| Protección contra<br>escritura                           | Code 8 / 19<br>on<br>off- on        | Los las teclas + ó – se<br>puede activar la fun-<br>ción de protección<br>contra escritura. Esta<br>función afecta a<br>todos los programas<br>y no se puede ajustar<br>individualmente. Solo<br>después de introducir<br>el código de usuario    |
| Guía de temperatu-<br>ra optimizada lvoclar<br>Vivadent' | enter                               | Solo después de<br>introducir el código<br>STD                                                                                                    |
| Presecado                                                | •••• 10 / 19<br>•••• 0n<br>••ff- on | Con las teclas + ó –<br>se puede activar la<br>función de preseca-<br>do. La función afecta<br>a todos los pro-<br>gramas y no se puede<br>ajustar individual-<br>mente.                                                                          |
| Programa de test de vacío                                | 11/10<br>11/10<br>ENTER             | Permite el control de<br>la calidad del vacío<br>del sistema                                                                                                    |
| Programa de test de<br>la mufla                          | 12/19                               | Permite el control de<br>la mufla. El resultado<br>aparece de forma<br>gráfica una vez fina-<br>lizado el programa                                                                                                    |
| Test del teclado                                         |                                     | Permite controlar el<br>teclado                                                                                                    |
| Programa de<br>limpieza                                  |                                     | Mediante proceso de<br>calor, este programa<br>permite limpiar la<br>mufla incluidos los<br>materiales aislantes                                                                                                    |
| Programa de<br>deshumectación                            | 15 / 19<br>H:0<br>ENTER             | Permite la<br>deshumectación del<br>horno                                                                                                    |
| Carga de los ajustes<br>de fábrica                       |                                     | Permite cargar todos<br>los valores y paráme-<br>tros de los ajustes de<br>fábrica.<br>Atención: Con esta<br>función se borran<br>todos los programas<br>individuales alma-<br>cenados,<br>Solo después de<br>introducir el código<br>de usuario, |

| Ajustes                                               | Display indicativo | Descripción                                                                                                  |
|-------------------------------------------------------|--------------------|----------------------------------------------------------------------------------------------------|
| Reinicio horas de<br>cocción                          | 17719              | Ajustes de las horas<br>de cocción a 0. Solo<br>introduciendo el<br>código de usuario                        |
| Reinicio horas de<br>servicio de la bomba<br>de vacío | 18 / 19            | Ajuste a 0 de las<br>horas de servicio de<br>la bomba de vacío.<br>Solo introduciendo e<br>código de usuario |

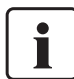

Información importante Para los autoajustes se necesita el código de usuario (6725).

#### 5.5.2 Informationen

| Ajustes                                           | Display indicativo              | Descripción                                   |  |
|---------------------------------------------------|---------------------------------|-----------------------------------------------|--|
| Número de serie                                   | i 1718<br>Ser. No. 1001         | Número de serie del<br>horno                  |  |
| Versión de Software                               | <u>i</u> 2716<br>Software vo.30 |                                               |  |
| Suma horas de<br>cocción del cabezal<br>del horno | <u>i</u> 10/16<br>Σ <u>Sh</u> 0 |                                               |  |
| Horas de servicio del<br>horno                    | i 4/16                          |                                               |  |
| Horas de servicio de<br>la bomba de vacío         | i 6/10<br>th 0                  |                                               |  |
| Ultimo inicio del<br>programa de<br>calibrado     | i 6/18                          |                                               |  |
| Valor de calibrado                                | i 7/16                          |                                               |  |
| Tensión de la red                                 | i 8718<br>Voltage<br>∼ 226 ∨    | Muestra la tensión<br>momentánea de la<br>red |  |
| Lista de errores                                  | Í 9/16<br>Errors<br>Enter       |                                               |  |
| Suma horas de cocción                             | i 3/10                          |                                               |  |

### 5.6 Aclaración de los símbolos del display

### 5.7 Aclaración de los tonos de la señal acústica

| Nombre                                                            | Significado                                                                                                    | Símbolo  | Descripción del tono                                                                                                    | Significado                                                                                                    |
|-------------------------------------------------------------------|----------------------------------------------------------------------------------------------------|----------|----------------------------------------------------------------------------------------------------|----------------------------------------------------------------------------------------------------|
| 'Programa de una<br>sola etapa'                                   | Muestra que se está<br>utilizando un progra-<br>ma de cocción normal,                                                        |          | Tono durante unos 2 segundos<br>indicando la finalización del<br>autodiagnóstico Self-Test                                                                                                    | SELF-TEST concluido                                                                                                    |
| 'Programa de dos<br>etapas'                                       | Muestra que se está<br>utilizando un progra-<br>ma especial de dos                                                           | ,        | Tono durante 10 segundos con<br>el tipo de sonido elegido por el<br>usuario                                                                                                    | Señal de reinicio. La cocción ha<br>finalizado y el cabezal se ha<br>abierto. Además la temperatura<br>del horno es inferior a 550°C |
|                                                                   | sa indica que se han<br>registrado los valores<br>de la <b>primera</b> etapa                                                 | <b>/</b> | Tono durante 10 segundos con<br>el tipo de sonido elegido por el<br>usuario                                                                                                    | Señal de cierre del cabezal. La<br>cocción ha concluido y el<br>cabezal se ha abierto. Además la<br>temperatura es inferior a 320°C  |
| 'Programa de dos<br>etapas'                                       | Muestra que se está<br>utilizando un progra-                                                                                 |          |                                                                                                    |                                                                                                    |
|                                                                   | ma especial de dos<br>etapas. La línea grue-<br>sa indica que se han<br>registrado los valores<br>de la <b>segunda</b> etapa |          | Si durante este tiempo no se<br>apaga la señal con la tecla<br>STOP, a los 5 minutos se vol-<br>verá a escuchar la señal acústi-<br>ca durante 5 minutos. Después<br>no se producirá señal alguna. | Extraer la pieza del horno y<br>colocar sobre la plataforma para<br>que enfríe                                                       |
| 'Apertura normal<br>del cabezal' (ajuste<br>con las teclas + ó -) | Indica que el cabezal<br>del horno se abrirá a<br>velocidad normal una<br>vez finalizada la<br>cocción                       | 2        | Si mientras suena la señal<br>acústica (10 segundos o 5<br>minutos) se pulsa la tecla STOP,<br>esta se desconectará inmedia-<br>tamente. Posteriormente no se<br>producirá señal alguna            |                                                                                                    |
| 'Apertura rápida del<br>cabezal' (ajuste con<br>las teclas + ó -) | Indica que el cabezal<br>del horno se abrirá<br>rápidamente al fina-<br>lizar la cocción                                     | 2        | Señal acústica con 'tono de<br>error' no modificable. Solo<br>pulsando la tecla STP se des-<br>conecta                                                                                             | Los mensajes de error van acom-<br>pañados de una señal acústica *                                                                   |
| Presecado                                                         | Indica que se ha<br>activado la opción de<br>'presecado'                                                                     | 2        | Cada vez que se pulsa una<br>tecla se escucha una breve<br>señal acústica (aprox,<br>0,5 segundos), con el volumen<br>ajustado por el usuario                                                      | Teclado - test activado                                                                                                    |

\* La señal acústica finaliza al pulsar la tecla STOP o la tecla ESC.

### 6. Uso práctico

Mediante un programa estándar y un programa individual se muestra el funcionamiento práctico del horno.

#### 6.1 Conexión del horno

Poner el interruptor (11) en posición 'l'. El horno ejecuta un autodiagnóstico automático. Al inicio aparece una pantalla informativa. A continuación, una barra indica que se está ejecutando el autodiagnóstico. Durante este tiempo no debe manipularse el aparato.

#### 6.1.1 Pantalla Standby

Si el autodiagnóstico se ha desarrollado correctamente, en el Display aparece la pantalla Standby

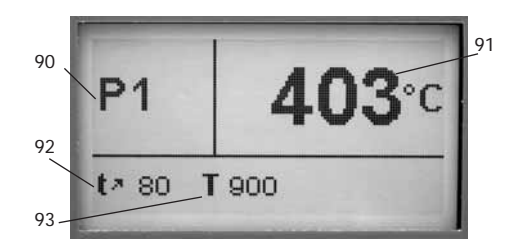

El cursor marca el punto de menú activo en ese momento. Con las flechas se desplaza el cursor.

Si el cursor está situado sobre el programa, con las teclas + ó – se puede seleccionar el programa deseado. El número de programa también se puede introducir utilizando el bloque numérico.

#### 6.1.2 Lista de parámetros

Programa de una sola etapa Pulsando la tecla P (70) se accede a la lista de parámetros. En ella se encuentran todos los parámetros.

| <b>P</b> 1 | <b>B</b> 403 | S 06:00 |
|------------|--------------|---------|
| t> 80      | T 900        | H 01:00 |
| V1 450     | V2 899       | LO      |

Programa de una sola etapa

#### Programa de dos etapas

Si se utiliza un programa de dos etapas, los parámetros de la primera y segunda etapa se muestran en dos pantallas separadas. La alternancia entre ambas pantallas se realiza pulsando la tecla P. Por favor, tenga en cuenta el símbolo correspondiente (primera o segunda etapa)

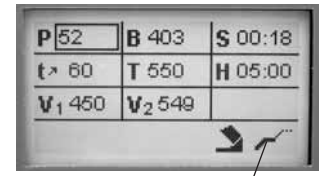

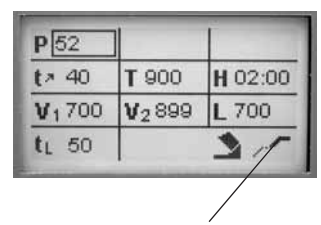

Indica la etapa 2

Programa de dos etapas/ Indica la etapa 1

Si se sitúa el cursor sobre el 'símbolo una etapa' y se alterna con el 'símbolo dos etapas' pulsando las teclas + ó -, el programa se trans-

forma en un programa de dos etapas.

Si por el contrario, se sitúa el cursor sobre el 'símbolo dos etapas' y se alterna con el 'símbolo una etapa' pulsando las teclas + ó -, el programa se transforma en un programa de una etapa.

Es posible iniciar un programa en cualquier momento, aunque se encuentre en la introducción de datos para la segunda etapa.

*Caso especial*: Ejecución de un programa de cocción de una sola etapa en el que sólo durante una parte del tiempo de mantenimiento se trabaje con vacío (temperatura de mantenimiento 1 = temperatura de mantenimiento 2)

#### 6.1.3 Gráfica curvas de cocción

Si se inicia el programa pulsando la tecla Start, aparece la imagen de la curva de cocción con la calidad del vacío.

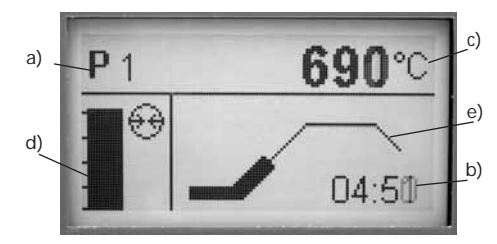

En la imagen siempre aparecerá la siguiente información:

a) Número de programa

b) Tiempo restante

c) Temperatura real

d) Calidad del vacío

e) Progreso

Si se elige un programa de dos etapas, aparecerá la curva con dos etapas

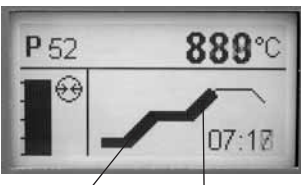

a) Etapa 1

b) Etapa 2

#### 6.2 Cocción con un programa estándar

#### 1er Paso:

Seleccione el programa deseado según tabla de cocción (capítulo 10) 2º Paso:

#### 2º Paso:

Abra el cabezal del horno con la tecla 'apertura cabezal' (90) e introduzca en el horno la pieza a cocer junto con la plataforma

#### 3er Paso:

A continuación pulse la tecla Start (73) y se iniciará el programa. En la gráfica de la curva de cocción puede observar el desarrollo.

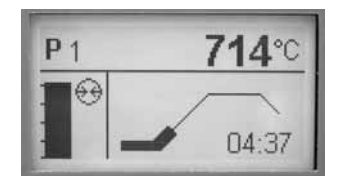

#### 6.3 Cocción con un programa individual

#### 1er Paso:

Seleccione un programa libre

#### 2º Paso:

Pulse el parámetro deseado (p.ej. aumento de temperatura). Seguidamente aparece una pantalla de introducción de datos. En el campo inferior encontrará información sobre el campo dónde puede introducir los parámetros (min. y máx.). Ello facilita la introducción de datos y evita los errores.

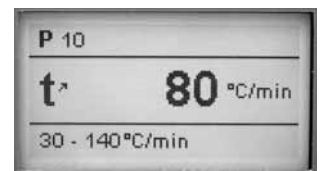

#### 3er Paso:

Seguidamente pulse la tecla Start (73), el programa se inicia. En la gráfica de la curva de cocción puede observar el desarrollo.

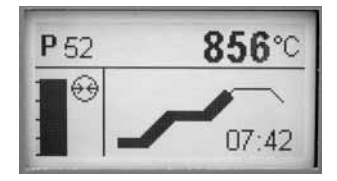

#### 6.4 Otras posibilidades y características del horno

#### 6.4.1 Valores ilógicos o errores de introducción

Al introducir un valor erróneo mediante bloque numérico (fuera del rango de valores), al confirmar el mismo seguirá parpadeando el valor no valido.

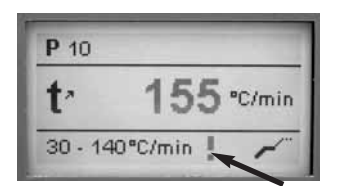

Como mensaje de error (error de introducción: introducción fuera del rango de valores) parpadea un símbolo de exclamación en la parte inferior de la pantalla hasta la introducción de un nuevo valor y confirmación

del mismo o hasta la anulación mediante la tecla ESC. Mientras, se mantendrá el anterior valor valido. El rango de valores se puede consultar en el correspondiente detalle de parámetros.

#### 6.4.2 Protección de escritura de los programas

Cuando se ha activado la protección de escritura conjunta de todos los programas, en la pantalla Standby, en la relación de parámetros y el detalle de parámetros aparecerá un candado cerrado.

#### 6.4.3 Interrupción de un programa en marcha

Pulsando una sola vez la tecla STOP se detiene el programa en marcha. Con el programa interrumpido la luz verde (LED) de la tecla Start parpadea. Pulsando nuevamente la tecla STOP se puede interrumpir totalmente el programa o con la tecla START continuar.

#### 6.4.4 Modificación de los parámetros durante el programa

Con un programa interrumpido (luz verde parpadea) se pueden modificar todos los parámetros del programa que todavía no se hayan ejecutado.

#### 6.4.5 Apertura rápida del cabezal del horno

En el programa cargado, el usuario puede activar al final del programa alternando el símbolo 'apertura normal del cabezal' por 'apertura rápida del cabezal'.

# 7. Mantenimiento, limpieza y diagnóstico

En este capítulo se muestran los trabajos de mantenimiento y limpieza que pueden realizarse en el Programat P300. Sólo se indican aquellos trabajos que pueden ser realizados por los protésicos dentales. Los restantes trabajos deben ser realizados por personal especializado de un Servicio Técnico Ivoclar Vivadent autorizado.

#### 7.1 Trabajos de control y mantenimiento

La frecuencia con que deben llevarse a cabo estos trabajos depende, en gran medida, de la frecuencia de utilización del horno y de la forma de trabajo del usuario. Por esta razón, los valores recomendados son sólo orientativos.

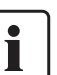

Este aparato ha sido desarrollado para su uso en el Laboratorio Dental.

En el caso de utilizar el mismo en una industria de

producción, uso industrial o para uso continuado, debe considerarse el desgaste prematuro de algunas piezas.

Estas piezas son p.ej.:

- Mufla
- Material aislante

Estas piezas no están incluidas en la garantía. Tenga el cuenta los intervalos de servicio y mantenimiento reducidos.

| Control                                                                                                    | Pieza                                                   | Frecuencia          |
|----------------------------------------------------------------------------------------------------|---------------------------------------------------------|---------------------|
| Compruebe que todas las clavijas están bien fijadas en los enchufes                                                                                                    | Enchufes diversos en el<br>exterior del aparato         | Semanalmente        |
| Compruebe que la mecánica de apertura del cabezal del horno funciona perfecta-<br>mente y sin excesivo ruido                                                                                                    | Mecánica de apertura del<br>cabezal del horno           | Mensual-<br>mente   |
| Compruebe que el termoelemento no esté doblado y se encuentra correctamente en su sitio                                                                                                    | Termoelemento (4)                                       | Semanalmente        |
| Compruebe que las piedras de los aislamentos no tienen fisuras o están dañados. Si están desgastadas, deben ser sustituidas por un Servicio Técnico Ivoclar Vivadent autorizado. Ligeras fisuras en la superficie de las piedras carecen de importancia y no influyen de forma negativa | Aislamento (3)                                          | Mensual-<br>mente   |
| Compruebe que la junta del cabezal del horno y el borde de apoyo de la junta en la parte inferior del horno estén limpios y no presenten deterioros                                                                                                    | Junta del cabezal (2) y parte<br>inferior del horno (1) | Semanalmente        |
| Compruebe que el teclado no esté deteriorado. Si lo estuviera, debe ser sustituido por un Servicio Técnico Ivoclar Vivadent autorizado                                                                                                    | Teclado (10)                                            | Semanalmente        |
| Llevar a cabo controles de temperatura. Con el set de control de temperatura se<br>controla y ajusta le temperatura del horno.                                                                                                    | Cámara de cocción                                       | Semestral-<br>mente |
| Compruebe que el cristal de cuarzo del cilindro no esté defectuoso                                                                                                    | Cámara de cocción                                       | Diariamente         |

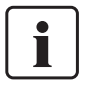

En general, la cabeza del horno no debería reemplazarse puesto que los componentes (cabeza y base) están coordinados uno con otro. Sin embargo, si debe reemplazarse la cabeza por razones de mantenimiento, es necesaria una posterior calibración de temperatura.

#### 7.2 Trabajos de limpieza

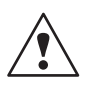

El aparato sólo debe limpiarse cuando esté frío por el riesgo de quemaduras. Además, no deben utilizarse productos de limpieza líquidos. Limpiar regularmente las siguientes piezas:

| Pieza:                                                                    | Frecuencia:             | Medio de limpieza:                        |
|---------------------------------------------------------------------------|-------------------------|-------------------------------------------|
| Carcasa del horno (9) y<br>cabezal del horno (25)                         | Cuando sea<br>necesario | Con un paño seco y suave                  |
| Teclado plano (10)                                                        | Semanal-<br>mente       | Con un paño seco y suave                  |
| Plataforma de apoyo/<br>enfriamiento (34)                                 | Diariamente             | Con un pincel de limpieza *               |
| Aislamento (3)                                                            | Diariamente             | Con un pincel de limpieza *               |
| Junta tórica del cabezal<br>del horno (2) y superficie<br>de la junta (1) | Diariamente             | Con un pincel de limpieza Y<br>paño suave |

\*No utilizar nunca aire a presión

#### 7.3 Programas de test

Pulse la tecla rueda dentada (ajustes / informaciones)

- Programa de test de vacío: Con el programa de test de la bomba de vacío se puede controlar automáticamente el rendimiento del vacío del sistema de vacío del horno. Se mide la presión alcanzada en mbar (mínima) y se muestra en el display. Si la presión es inferior a 80 mbar, la potencia de vacío del sistema es suficiente.
- Programa de test del teclado
- Programa de test de la mufla
- Programa de test de deshumectación
- Programa de limpieza

#### 7.4 Standby

Recomendamos mantener el cabezal del horno siempre cerrado, en especial si la temperatura es inferior a 150°C.

#### 7.5 Programa de deshumectación

La formación de agua por condensación en el aislamiento de la cámara de cocción y de la bomba de vacío provoca un menor vacío y por lo tanto un mal resultado. Por esta razón, cuando se desconecte el horno el cabezal debe estar cerrado para evitar la absorción de humedad. En caso necesario (humedad en el aislamiento), poner en marcha el programa de deshumectación.

#### 7.6 Calibrado de temperatura

#### Calibrado del horno (prueba de plata)

El termoelemento del horno puede sufrir cambios en función de la forma de manipulación y horas de servicio, lo que influye en la temperatura del horno. La temperatura del horno debe controlarse como mínimo semestralmente mediante la prueba de plata y, en caso necesario, ajustarla de nuevo.

Para este fin, el horno dispone de un programa especial para el calibrado de la temperatura.

#### Procedimiento:

- a) El horno debe estar a temperatura de servicio
- b) Pulsar las teclas 🙆 y 🕨 para pasar al menú de ajuste.

Seguidamente pulsar la tecla hasta que aparezca el siguiente menú:

Seleccionar el programa de

calibrado con la tecla ENTER.

3/19 ENTER 346°0 Aparece la siguiente indicación: n -100 - 100

- c) Introducir la tira de plata en el portapruebas Ivoclar Vivadent Colocar el portapruebas con la
- d) tira de plata en el centro de la plataforma de cocción (6)
- Pulsar la tecla START (si aparece la indicación de Error 14, la e) temperatura del horno es demasiado elevada para realizar la prueba de plata (>410°C)). El horno se cierra automáticamente al alcanzar la temperatura correcta y el programa se pone en marcha

Si una vez finalizado el programa, la tira de plata está parcialmente fundida, la temperatura del horno es la correcta (fig. B). En caso contrario, recalibrar el horno.

#### Recalibrado

En el Programat P300 se puede modificar la temperatura +/- 100°C (+/- 180°F). Para activar las teclas de calibrado + y -, seleccionar el programa de calibrado. El programa no debe estar en marcha. En el display aparece el último valor de calibrado.

- Si la tira de plata no se ha fundido parcialmente tras la prueba de plata, recalibrar con la tecla + (fig. A)
- Si tras la prueba de plata la tira de plata se ha fundido formando una bola o se ha roto, recalibrar el horno con la tecla - (fig. C)

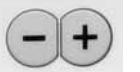

Cada vez que se pulsa una de las teclas de calibrado se produce una variación de 1°C si se encuentra en el modo °C o de 1,8°F si se encuentra en modo °F (valor en °F se redondea). La experiencia demuestra que un calibrado de 5°C (9°F) es suficiente, lo cual se obtiene pulsando cinco veces la tecla de calibrado correspondiente.

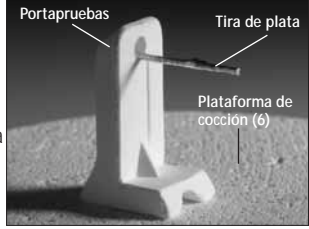

Temperatura demasiado baja Fig. A

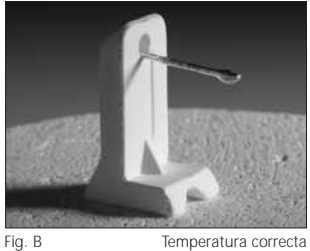

Temperatura correcta

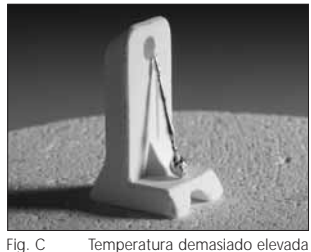

Temperatura demasiado elevada

Cada vez que se pulsa aparece en el display el valor de calibrado en °C o °F. La introducción del valor de calibrado no tiene que confirmarse con la tecla ENTER. Repetir la prueba de plata hasta que la tira de plata se haya fundido correctamente (fig. B).

# 8. ¿Qué sucede, sí ...?

Este capítulo le ayudará a reconocer fallos, a reaccionar correctamente ante ellos.

#### 8.1 Mensajes de error

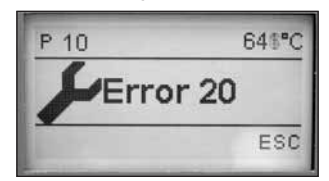

El aparato comprueba durante el funcionamiento todas las funciones. Tan pronto como surge un error, aparece el correspondiente mensaje de error.

En caso de error, por razones de seguridad se desconecta la resistencia.

Pueden darse los siguientes mensajes de error:

| Índice | Тіро    | Error                                                                                                    | Núm.<br>Error       | Prose-<br>guir<br>Trabajo | Mensaje de error                                                                                                    |
|--------|---------|----------------------------------------------------------------------------------------------------|---------------------|---------------------------|----------------------------------------------------------------------------------------------------|
| 1      | Introd. | T < B                                                                                                    | 2                   |                           | Introduzca un valor adecuado para T                                                                                                    |
| 2      | Introd. | L > T                                                                                                    | 8                   |                           | Introduzca un valor adecuado para el enfriamiento lento L                                                                                                    |
| 3      | Introd. | V2x <= V1x                                                                                                    | 9                   |                           | Introduzca un valor adecuado para la temperatura de conexión de vacío V1x o para la temperatura de desconexión de vacío V2x                                                                            |
| 4      | Introd. | $V2x > Tx + 1^{\circ}C$                                                                                                    | 10                  |                           | Modifique los valores del vacío o la temperatura de mantenimiento T                                                                                                    |
| 5      | Introd. | Valores erróneos para<br>V1x, V2x                                                                                                    | 11                  |                           | Introduzca valores plausibles para V1x, V2x.                                                                                                    |
| 6      | Sistema | Temperatura real después<br>del inicio > Tx+ 50°C                                                                                         | 13<br>*, **         |                           | Atención, exceso de temperatura! Programa interrumpido, el aparato abre el cabezal del horno para enfriar!                                                                                             |
| 7      | Sistema | Temperatura de cocción<br>> 410°C al inicio del pro-<br>grama de calibrado; (8)<br>excesivamente elevada para<br>el programa de calibrado | 14<br>*             |                           | Temperatura excesivamente elevada para el calibrado; El horno se enfría! Iniciar el programa posteriormente                                                                                            |
| 8      | Introd. | T2 < T1                                                                                                    | 16                  |                           | Introduzca un valor inferior para T1 o un valor superior para T2.                                                                                                    |
| 9      | Sistema | Falta de corriente > 10 s<br>con programa de cocción<br>iniciado                                                                          | 17                  |                           | Interrupción > 10 s de un programa de cocción en marcha. El programa no puede continuar.                                                                                                    |
| 10     | Introd. | T1 > V12                                                                                                    | 18                  |                           | Introduzca un valor inferior para T1 o un valor superior para V21                                                                                                    |
| 11     | Introd. | vV introducido pero falta V2<br>o no es valido                                                                                            | 19                  |                           | Prevacío activado! V2 debe ser superior a B                                                                                                    |
| 12     | Sistema | Fallo en la resistencia                                                                                                    | 20<br>**            | No                        | Compruebe el fusible de la resistencia. Si el fusible está bien, contactar con ST <sup>1</sup>                                                                                                    |
| 13     | Sistema | Mufla fuertemente<br>desgastada                                                                                                    | 23                  |                           | La mufla ya está muy desgastada. Se recomienda sustituir ésta por una nueva mufla. Una vez confirmado el mensaje de error, puede iniciarse un programa.                                                |
| 14     | Sistema | Mufla defectuosa                                                                                                    | 24                  |                           | La mufla está tan mal que es necesario sustituirla por una nueva.                                                                                                    |
| 15     | Sistema | Temperatura en la parte<br>inferior del horno superior a<br>65°C                                                                          | 25<br>a             |                           | La parte inferior del horno está excesivamente caliente. Compruebe si las rejillas de ventilación del horno están libres y limpias. Máxima temperatura 65°C                                            |
| 16     | Introd. | T es > B + 200°C al iniciar<br>un programa de cocción                                                                                     | 26                  |                           | La cámara de cocción está demasiado caliente para el inicio de un programa de cocción.                                                                                                    |
| 17     | Sistema | Cabezal del horno no<br>puede inicializarse                                                                                               | 27<br>**, ***       |                           | El cabezal del horno no puede llevarse a su posición final. Posiblemente algún objeto mecánico externo impida<br>la apertura del cabezal del horno. En caso contrario contactar con el ST <sup>1</sup> |
| 18     | Sistema | El cabezal del horno no<br>alcanza la posición fijada                                                                                     | 28<br>**            |                           | El cabezal del horno no se abre / cierra correctamente. El cabezal del horno se movió manualmente<br>o se impidió su apertura!                                                                         |
| 19     | Sistema | T es > 1225°C (SW), o<br>> 1300°C (HW) (8)<br>EXCESO DE TEMPERATURA                                                                       | 29<br>*, **,<br>*** | No                        | Exceso de temperatura. La temperatura del horno ha sobrepasado el rango permitido. Máxima temperatura 1200 °C                                                                                          |
| 20     | Sistema | El vacío no se reduce                                                                                                    | 32<br>**            | No                        | Posiblemente la válvula de vacío este sucia o pegada. Contactar con el ST <sup>1</sup>                                                                                                    |
| 21     | Sistema | No se alcanza el vacío<br>necesario (xxxmbar) en<br>1 minuto                                                                              | 33                  |                           | No se puede hacer el vacío. Compruebe la estanqueidad de la cámara de cocción, el tubo de vacío, la bomba de vacío, el fusible de la bomba                                                             |
| 22     | Sistema | Fallo de escritura en la<br>memoria del programa<br>de cocción                                                                            | 43                  |                           | Error durante el almacenamiento de los datos del programa de cocción en la memoria interna                                                                                                    |

| Índice | Тіро    | Error                                                                                                    | Núm.<br>Error | Prose-<br>guir<br>Trabajo | Mensaje de error                                                                                                    |
|--------|---------|----------------------------------------------------------------------------------------------------|---------------|---------------------------|----------------------------------------------------------------------------------------------------|
| 23     | Sistema | Fallo de lectura en la<br>memoria del programa<br>de cocción                                                             | 44            |                           | Error durante la lectura de los datos del programa de cocción de la memoria interna                                                                                                    |
| 24     | Sistema | Error en la suma de control<br>de la memoria del<br>programa de cocción                                                  | 45            |                           | Suma de control de la memoria para los datos del programa de cocción no valida. Los datos del programa de cocción se sobrescribirán nuevamente en la memoria interna con los valores originales                                                                  |
| 25     | Sistema | Fallo de escritura en la<br>memoria del programa<br>de cocción                                                           | 46            |                           | Error durante el almacenamiento de los datos de los grupos de cocción en la memoria interna                                                                                                    |
| 26     | Sistema | Fallo de lectura en la<br>memoria de los grupos de<br>cocción                                                            | 47            |                           | Error durante la lectura de los datos de los grupos de cocción de la memoria interna                                                                                                    |
| 27     | Sistema | Error en la suma de control<br>de la memoria de los<br>grupos de cocción                                                 | 48            |                           | Suma de control de la memoria para los datos de los grupos de cocción no valida. Los datos de los grupos de cocción se sobrescribirán nuevamente en la memoria interna con los valores originales                                                                |
| 28     | Sistema | OT1 <> OT2<br>Control de plausibilidad:<br>OT1 = OT2 +/- 10°C                                                            | 54<br>**,***  | No                        | Error en el circuito de medición. Contactar con el ST <sup>1</sup> .                                                                                                    |
| 29     | Sistema | Temperatura en la parte<br>inferior del horno inferior<br>a 1°C                                                          | 56            |                           | Aumente la temperatura de servicio de la parte inferior del horno.                                                                                                    |
| 30     | Sistema | Inicio del programa<br>bloqueado                                                                                         | 103           |                           | Debido a un fallo técnico no es posible iniciar los programas                                                                                                    |
| 31     | Sistema | Ajuste horario defectuoso<br>(fecha/hora)                                                                                | 107           |                           | Introduzca fecha y hora correctas                                                                                                    |
| 33     | Introd. | HV > H (H2)                                                                                                    | 110           |                           | Introduzca un valor inferior para HV o un valor superior para H (H2)                                                                                                    |
| 35     | Introd. | 'Parte del tiempo de<br>mantenimiento con vacío'<br>está activado, pero V2x no<br>es igual a Tx o Tx+1                   | 120           |                           | Activar el vacío durante el tiempo de mantenimiento Tx o desactivar HV                                                                                                    |
| 36     | Sistema | La tensión de la red se<br>encuentra fuera del<br>rango admitido                                                         | 700           |                           | La tensión de la red se encuentra fuera del rango admitido. Compruebe la tensión de la red.                                                                                                    |
| 37     | Sistema | Interrupción del inicio<br>debido a un fallo                                                                             | 701<br>***    |                           | Debido a un fallo, se ha interrumpido el autodiagnóstico del horno. No es posible trabajar con el horno.<br>Una vez solucionado el fallo debe desconectar y volver a conectar el horno.                                                                          |
| 38     | Sistema | Corto fallo eléctrico con<br>programa de cocción<br>activado                                                             | 702           |                           | Debido a un fallo eléctrico se ha interrumpido un programa de cocción. El programa continuará ejecutándose.                                                                                                    |
| 39     | Sistema | Fallo eléctrico con programa<br>de cocción activado desde<br>la memoria externa USB.<br>Memoria externa no<br>disponible | 703           |                           | Debido a un fallo eléctrico se ha interrumpido un programa activado (desde la memoria externa USB).<br>El programa no ha podido continuar debido a que la memoria externa USB ya no está disponible.                                                             |
| 40     | Sistema | Prolongado fallo eléctrico<br>durante la ejecución de<br>un programa nocturno                                            | 704           |                           | Interrupción de un programa nocturno (programa de cocción) debido a un prolongado fallo eléctrico.<br>El programa nocturno continuará!                                                                                                    |
| 41     | Sistema | Lectura y preparación<br>de la red eléctrica                                                                             | 705<br>**,*** | No                        | Error durante la medición de la tensión eléctrica. Contacte con el ST1 lvoclar Vivadent.                                                                                                    |
| 42     | Sistema | Lectura de la frecuencia<br>de la red                                                                                    | 706           |                           | Error durante la medición de la tensión eléctrica. Contacte con el ST1 lvoclar Vivadent.                                                                                                    |
| 43     | Sistema | Tensión de la red incorrecta                                                                                             | 707           |                           | El horno se ha puesto en marcha con una tensión de la red incorrecta. Asegúrese de poner en marcha el horno con la tensión indicada en la placa de características                                                                                               |
| 44     | Sistema | No se ha alcanzado el<br>valor final de vacío                                                                            | 800           |                           | No se puede alcanzar el valor final de vacío dado. Compruebe la bomba de vacío.                                                                                                    |
| 45     | Sistema | Disminución del vacío                                                                                                    | 801           |                           | Se ha producido una disminución inadecuada del vacío.                                                                                                    |
| 46     | Sistema | No se produce un aumento<br>del vacío (autotest)                                                                         | 802           |                           | No se ha podio medir un aumento del vacío. Compruebe los siguientes puntos: es estanca la cámara de cocción (ninguna suciedad en las superficies de contacto)? Está conectado el tubo de vacío? Está conectada la bomba de vacío? Está defectuoso el fusible F1? |
| 47     | Sistema | Temperatura sensor<br>EXTERNO T Exceso de<br>temperatura (> 1225°C)                                                      | 1010          |                           | El canal de temperatura del sensor EXTERNO T: exceso de temperatura.                                                                                                    |
| 48     | Sistema | Fallo de escritura en la<br>memoria de los datos de<br>configuración del horno                                           | 1011          |                           | Error al almacenar los datos de configuración del horno en la memoria interna.                                                                                                    |
| 49     | Sistema | Fallo de lectura en la<br>memoria de los datos de<br>configuración del horno                                             | 1012          |                           | Error durante la lectura de los datos de configuración del horno de la memoria interna.                                                                                                    |

| Índice | Тіро    | Error                                                                               | Núm.<br>Error   | Prose-<br>guir<br>Trabajo | Mensaje de error                                                                                                    |
|--------|---------|-------------------------------------------------------------------------------------|-----------------|---------------------------|----------------------------------------------------------------------------------------------------|
| 50     | Sistema | Datos de configuración de<br>aparato – Error en la suma<br>de control de la memoria | 1013            |                           | Suma de control de la memoria no valida. Los datos de configuración de aparato se sobrescribirán con los valores originales en la memoria interna.      |
| 51     | Sistema | Datos de servicio del aparato<br>– Fallo de escritura en la<br>memoria              | 1014            |                           | Error durante el almacenamiento de los datos de servicio del horno en la memoria interna                                                                |
| 52     | Sistema | Datos de servicio del aparato<br>– Error de lectura de la<br>memoria                | 1015            |                           | Error durante la lectura de los datos de servicio del horno de la memoria interna.                                                                      |
| 53     | Sistema | Datos de servicio del aparato<br>– Error en la suma de control<br>de la memoria     | 1016            |                           | La suma de control de la memoria no es valida. Los datos de servicio del aparato se sobrescribirán con<br>los valores originales en la memoria interna. |
| 57     | Sistema | Fallo Técnico                                                                       | 1024            | No                        | Error durante la lectura del interruptor final para el cabezal del horno.                                                                               |
| 58     | Sistema | Fallo técnico en el<br>cabezal del horno                                            | 1025<br>**, *** | No                        | Lectura / escritura CPLD                                                                                                    |
| 59     | Sistema | Fallo técnico en el<br>propulsor de vacío                                           | 1026            | No                        | Error en el propulsor de vacío                                                                                                    |
| 60     | Sistema | Fallo técnico en el<br>propulsor SBS                                                | 1028            |                           | Error en la lectura / escritura de SRAM                                                                                                    |
| 67     | Sistema | Lectura, cálculo<br>temperatura ambiente                                            | 1202<br>**,***  |                           | Error durante la medición de la temperatura ambiente.                                                                                                   |
| 68     | Sistema | Lectura, cálculo<br>temperatura del horno                                           | 1203<br>**,***  | No                        | Error durante la medición de la temperatura del horno                                                                                                   |
| 69     | Sistema | Lectura, cálculo temperatura<br>de control del horno                                | 1204<br>**,***  | No                        | Error durante la medición de la temperatura de control del horno                                                                                        |
| 70     | Sistema | Lectura, cálculo valor<br>de la resistencia                                         | 1205            |                           | Error durante la medición del valor de la resistencia para el calibrado con ATK2.                                                                       |
| 71     | Sistema | Lectura, cálculo sensor<br>EXTERNO T                                                | 1206            |                           | Error durante la lectura / cálculo de la temperatura para el sensor EXTERNO T                                                                           |
| 72     | Sistema | Regulador de temperatura                                                            | 1207<br>**,***  | No                        | Error en el regulador te temperatura                                                                                                    |
| 80     | Sistema | Acceso al Board Descriptor;<br>escritura del número de versión                      | 1400            |                           | Error al escribir el nuevo número de versión en el Board Descriptor (E2Prom)                                                                            |
| 81     | Sistema | Acceso al Board Descriptor;<br>escritura del número de serie                        | 1401            |                           | Error al escribir el nuevo número de serie en el Board Descriptor (E2Prom)                                                                              |
| 82     | Sistema | Acceso al Board Descriptor;<br>lectura del número de serie                          | 1402            |                           | Error al leer el número de serie en el Board Descriptor (E2Prom)                                                                                        |
| 83     | Sistema | Fallo en la carga<br>propulsor                                                      | 1500<br>***     |                           | Ha fallado la carga del propulsor necesario. El horno no está fuera de servicio. Contacte con el ST <sup>1</sup> lvoclar<br>Vivadent.                   |

Con este fallo, el cabezal del horno se abre
 El programa activo se interrumpe
 El fallo no se puede eliminar; no se pueden activar los programas

1 ST = Servicio Técnico

#### 8.2 Fallos técnicos

Los siguientes fallos pueden presentarse sin que aparezca mensaje de error en el display.

| Fallo                                                    | Pregunta de control                                                                                                    | Medida a tomar                                                                                                    |
|----------------------------------------------------------|----------------------------------------------------------------------------------------------------|----------------------------------------------------------------------------------------------------|
| El vacío no se elimina o Se elimina muy lenta-<br>mente. | ¿Se elimina el vacío en 30 segundos?                                                                                       | Esperar hasta que el vacío se haya eliminado y retirar<br>la pieza. Conectar y desconectar el aparato, si no funciona<br>adecuadamente, contacte con el ST <sup>1</sup> Ivoclar Vivadent. |
| Imágenes incompletas en el display.                      | Activar el programa test del display                                                                                       | Contactar con el ST <sup>1</sup> Ivoclar Vivadent.                                                                                                    |
| Textos del display ilegibles.                            | ¿Está bien ajustado el contraste?                                                                                          | Ajustar bien el contraste.                                                                                                    |
| El display no se ilumina.                                | Se ha conectado y encendido el horno según instrucciones de Uso?                                                           | Conectar y encender el aparato correctamente.                                                                                                    |
| No suena la señal acústica.                              | ¿Está desconectada la señal acústica (Tono = 0)                                                                            | Elegir volumen entre 1–5.                                                                                                    |
| El cabezal del horno no se abre.                         | ¿Se abrió el cabezal del horno con la mano?                                                                                | Abrir el cabezal del horno utilizando las teclas.<br>Desconectar y volver a conectar el horno.                                                                                            |
|                                                          | ¿Se ha eliminado ya el vacío?                                                                                              | Está en marcha el programa? Esperar hasta que el<br>programa finalice. Desconectar y volver a conectar el<br>aparato. Si persistiese el problema contactar con el ST <sup>1</sup> .       |
| La bomba de vacío no funciona.                           | ¿Está bien el fusible de la bomba de vacío?                                                                                | Comprobar el fusible, y en caso necesario cambiar.                                                                                                    |
|                                                          | ¿Se ha sobrepasado la máxima admisión de energía<br>en la conexión?                                                        | Utilizar solo la bomba de vacío recomendada por<br>lvoclar Vivadent.                                                                                                    |
|                                                          | ¿Está bien conectada la bomba de vacío?                                                                                    | Conectar bien la bomba en la parte inferior del horno.                                                                                                    |
| No se alcanza el vacío final.                            | ¿Está bien el tubo de la bomba?                                                                                            | Controlar el tubo de vacío y las conexiones.                                                                                                    |
|                                                          | ¿Es correcta la potencia de la bomba?                                                                                      | Iniciar el programa de test de vacío.                                                                                                    |
|                                                          | ¿Se ha formado humedad / condensación en el<br>tubo de vacío?                                                              | Iniciar el programa de deshumectación                                                                                                    |
| Temperatura errónea o Ilógica                            | ¿Está el termoelemento doblado o roto?                                                                                     | Contactar con el ST <sup>1</sup> Ivoclar Vivadent.                                                                                                    |
|                                                          | ¿Está bien encajado el termo-elemento?                                                                                     | Colocar correctamente.                                                                                                    |
|                                                          | ¿Está defectuoso el enchufe del termoelemento?                                                                             | Contactar con el ST <sup>1</sup> Ivoclar Vivadent.                                                                                                    |
| Fisuras en la mufla.                                     | لا Las fisuras son pequeñas y poco importantes<br>(hilos)?                                                                 | Las pequeñas fisuras en la mufla son normales y no tienen<br>influencia alguna en el aparato.                                                                                             |
|                                                          | لاع Las fisuras son muy grandes o han caído trozos<br>en la mufla?                                                         | Contactar con el ST <sup>1</sup> lvoclar Vivadent.                                                                                                    |
| Fisuras en el aislante.                                  | لى Las fisuras son pequeñas y poco importantes<br>(hilos)?                                                                 | Las pequeñas fisuras en el aislante son normales y no<br>tienen influencia alguna en el aparato.                                                                                          |
|                                                          | ¿Las fisuras son muy grandes o se han desprendido trozos?                                                                  | Contactar con el ST <sup>1</sup> lvoclar Vivadent.                                                                                                    |
| Fisuras en cristal de cuarzo / Resistencia               | ¿Hay fisuras en el cristal del cuarzo o está roto el<br>cristal de cuarzo que recubre los filamentos de la<br>resistencia? | Desconecte el aparato y contacte con el ST <sup>1</sup> lvoclar<br>Vivadent                                                                                                    |

<sup>1</sup> ST = Servicio Técnico

### 8.3 Trabajos de reparación

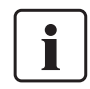

Los trabajos de reparación solo deben ser realizados por un Servicio Técnico cualificado. Rogamos consulten las direcciones que figuran en el capítulo 10.

En caso de intentos de reparación dentro del período de garantía, no realizados por un Servicio Técnico Ivoclar Vivadent cualificado, elimina cualquier reclamación de garantía. Le rogamos consulte las cláusulas de la garantía.

### 9. Especificaciones del producto

#### 9.1 Suministro

- Programat P300
- Cable de red
- Tubo de vacío
- Set de calibrado
- Instrucciones de uso
- Set de plataforma

#### 9.1.2 Accesorios recomendados

- Set de accesorios Programat
- Set de control de temperatura 2
- Bomba de vacío VP3 / VP3 easy

#### 9.2 Datos técnicos

Conexión a la red

|                                                      | 200–240 V / 50–60Hz                                                          |
|------------------------------------------------------|------------------------------------------------------------------------------|
| Categoría de sobretensión II<br>Grado de polución 2  |                                                                              |
| Oscilaciones de tensión admi                         | tidas +/- 10%                                                                |
| Máxima potencia absorbida                            | 12 A con 110–120 V<br>8.5 A con 200–240 V                                    |
| Datos para otras bombas de<br>Máxima potencia: 250 W | vacío<br>/ / / máx. intensidad de escape 0.75 mA                             |
| Vacío final:                                         | < 50 mbar<br>Utilizar sólo bombas verificadas                                |
| Valores de los fusibles:                             | 110–120 V:<br>250 V / T 15 A (mufla)<br>250 V / T 5 A (bomba de vacío)       |
|                                                      | 200–240 V:<br>250 V / T 8 A ( mufla)<br>250 V / T 3.15 A (bomba de vacio)    |
| Medidas de los fusibles                              | 110–120 V:<br>Diámetro 6.3 x 32 mm<br>200–240 V:<br>Diámetro 5 x 20 mm       |
| Madidaa dal barraa aarrada                           | Diametro 5 x 20 mm                                                           |
| iviedidas dei norno cerrado<br>Fondi<br>(coi         | o: 368 mm / Ancho: 303 mm / 398 mm<br>n plataforma de apoyo) / Alto: 320 mm. |
| Cumenfiele vitil de la example d                     |                                                                              |

Superficie útil de la cámara de cocción Diámetro 80mm Altura 48 mm Temperatura máxima de cocción 1200 °C

Pesos Parte inferior del horno: 12.3 kg Cabezal del horno: 4.5 kg

#### Notas sobre seguridad

El P300 ha sido fabricado según las siguientes normas:

- IEC 1010-1, EN 61010
- Estándares UL y cUL

Radioprotección / compatibilidad electromagnética:

Comprobado según EMV

110-120 V / 50-60Hz

#### 9.3 Condiciones de servicio

Temperatura ambiente: +5°C a +40°C Margen de humedad: Máxima humedad relativa del aire del 80% a 31 °C decreciendo linealmente hasta 50% de humedad relativa a 40°C, excluida condensación. Presión ambiental: El aparato ha sido comprobado en altitudes de hasta 2000 metros sobre el nivel del mar

#### 9.4 Condiciones de transporte y almacenamiento

Margen admisible de temperaturas: -20°C a +65°C Margen admisible de humedad: Máxima humedad relativa del aire 80% Presión ambiental admisible: 500 mbar a 1060 mbar

Por favor, utilizar para el transporte sólo el embalaje original del Programat P300 con el correspondiente relleno de gomaespuma.

# 10. Apéndice

#### 10.1 Tabla de programas

Estas instrucciones de uso contienen dos tablas de programas (°C / °F). Si no fuera así, por favor contacte con su atención al cliente local.

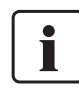

Información importante

También puede encontrar la tabla de programas actualizada en Internet: www.ivoclarvivadent.com

Desde allí se puede descargar las tablas de programas como documento PDF. Por favor, controle que la tabla de programas coincide con la versión de software que usted utiliza, ya que estas tablas se corresponden con las diferentes versiones de software.

#### 10.2 Estructura de menus

10.2.1 Posibilidades de la selección del programa

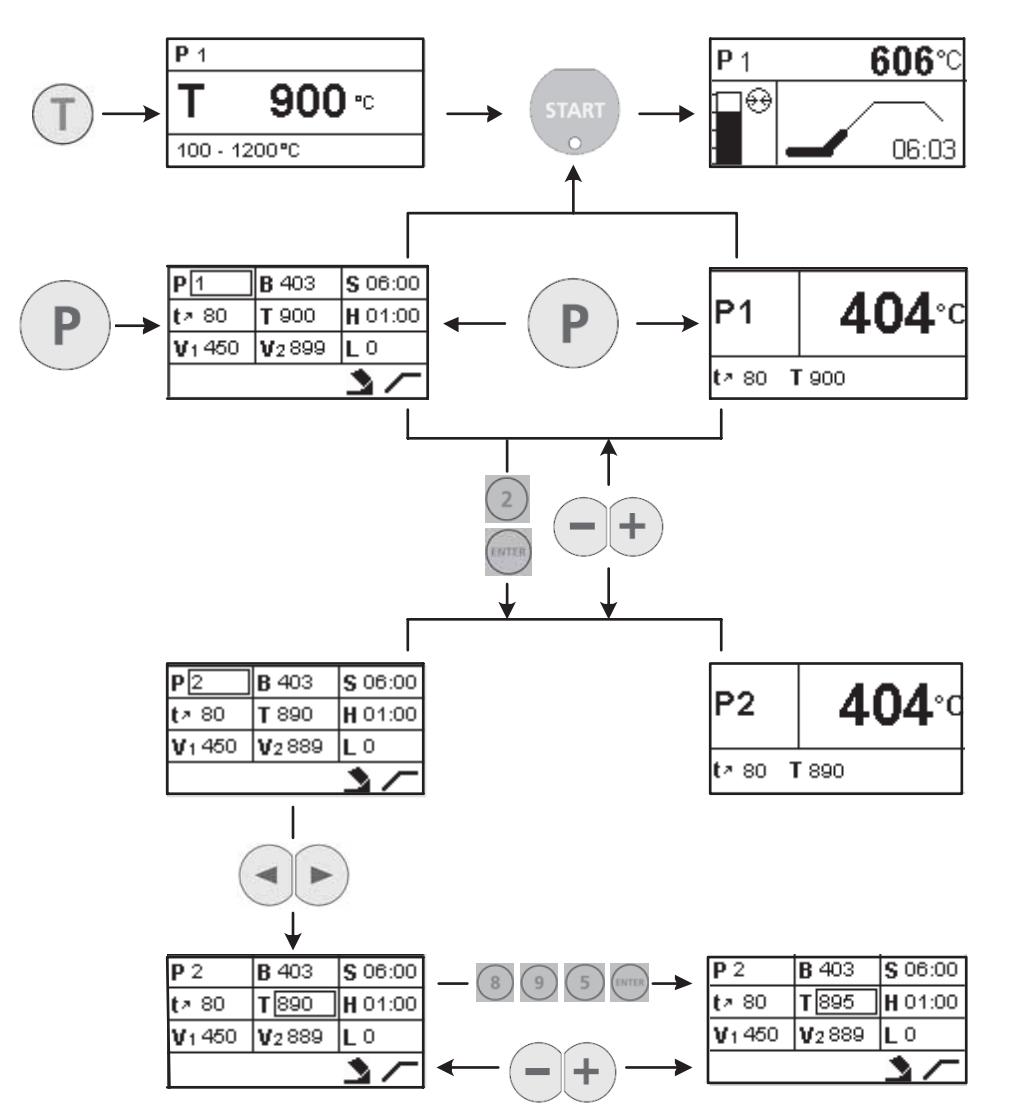

10.2.2 Ajustes / Información

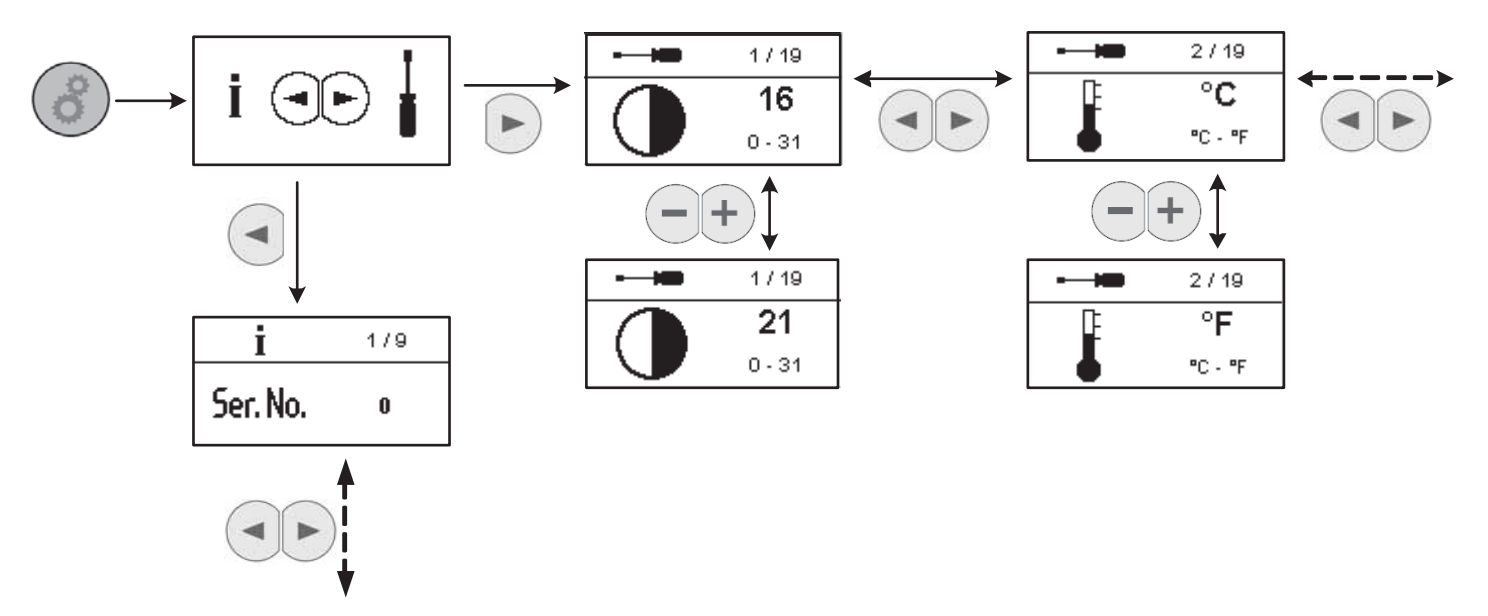

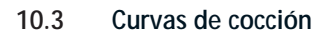

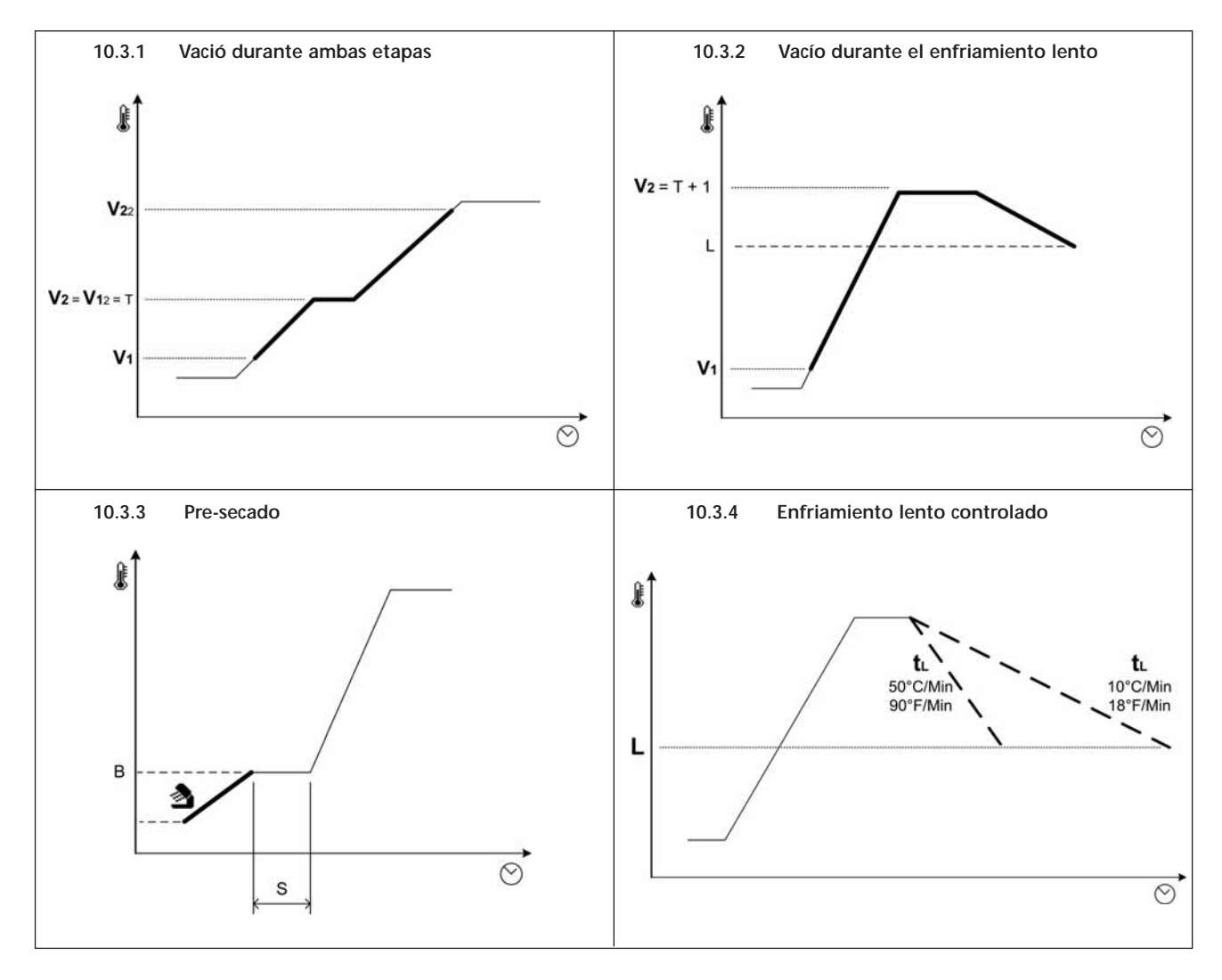

### Ivoclar Vivadent – worldwide

Ivoclar Vivadent AG Bendererstrasse 2 FL-9494 Schaan Liechtenstein Tel. +423 235 35 35 Fax +423 235 33 60 www.ivoclarvivadent.com

Ivoclar Vivadent Pty. Ltd. 1 – 5 Overseas Drive P.O. Box 367 Noble Park, Vic. 3174 Australia Tel. +61 3 979 595 99 Fax +61 3 979 596 45 www.ivoclarvivadent.com.au

#### Ivoclar Vivadent GmbH

Bremschlstr. 16 Postfach 223 A-6706 Bürs Austria Tel. +43 5552 624 49 Fax +43 5552 675 15 www.ivoclarvivadent.com

#### Ivoclar Vivadent Ltda.

Rua Geraldo Flausino Gomes, 78 – 6.º andar Cjs. 61/62 Bairro: Brooklin Novo CEP: 04575-060 São Paulo – SP Brazil Tel. +5511 5102 2020 Fax. +5511 5102 4704 www.ivoclarvivadent.com

#### Ivoclar Vivadent Inc.

2785 Skymark Avenue, Unit 1 Mississauga Ontario L4W 4Y3 Canada Tel. +1 905 238 57 00 Fax +1 905 238 5711 www.ivoclarvivadent.us.com Ivoclar Vivadent Marketing Ltd. Rm 603 Kuen Yang International Business Plaza No. 798 Zhao Jia Bang Road Shanghai 200030 China Tel. +86 21 5456 0776 Fax. +86 21 6445 1561 www.ivoclarvivadent.com

#### Ivoclar Vivadent

Marketing Ltd. Calle 134 No. 13-83, Of. 520 Bogotá Colombia Tel. +57 1 627 33 99 Fax +57 1 633 16 63 www.ivoclarvivadent.com

#### Ivoclar Vivadent SAS B.P. 118 F-74410 Saint-Jorioz France Tel. +33 450 88 64 00 Fax +33 450 68 91 52 www.ivoclarvivadent.fr

Ivoclar Vivadent GmbH

Dr. Adolf-Schneider-Str. 2 D-73479 Ellwangen, Jagst Germany Tel. +49 (0) 79 61 / 8 89-0 Fax +49 (0) 79 61 / 63 26 www.ivoclarvivadent.de

#### Ivoclar Vivadent Marketing Ltd 114, Janki Centre Shah Industrial Estate Veera Desai Road, Andheri (West) Mumbai 400 053 India Tel. +91 (22) 673 0302 Fax. +91 (22) 673 0301 www.ivoclarvivadent.firm.in

Ivoclar Vivadent s.r.l. Via dell'Industria 16 I-39025 Naturno (BZ) Italy Tel. +39 0473 67 01 11 Fax +39 0473 66 77 80 www.ivoclarvivadent.it

Ivoclar Vivadent S.A. de C.V. Av. Mazatlán No. 61, Piso 2 Col. Condesa 06170 México, D.F. Mexico Tel. +52 (55) 5062-1000 Fax +52 (55) 5062-1029 www.ivoclarvivadent.com.mx

Ivoclar Vivadent Ltd 12 Omega St, Albany PO Box 5243 Wellesley St Auckland, New Zealand Tel. +64 9 914 9999 Fax +64 9 630 61 48 www.ivoclarvivadent.co.nz

Ivoclar Vivadent Polska Sp. z.o.o. ul. Jana Pawla II 78 PL-01-501 Warszawa Poland Tel. +48 22 635 54 96 Fax +48 22 635 54 69 www.ivoclarvivadent.pl

Ivoclar Vivadent Marketing Ltd. 180 Paya Lebar Road # 07-03 Yi Guang Building Singapore 409032 Tel. 65-68469183 Fax 65-68469192 Ivoclar Vivadent S.A. c/Emilio Muñoz, 15 Esquina c/Albarracín E-28037 Madrid Spain Tel. + 34 91 375 78 20 Fax + 34 91 375 78 38 www.ivoclarvivadent.com

Ivoclar Vivadent AB Dalvägen 14 S-169 56 Solna Sweden Tel. +46 8 514 93 943 Fax +46 8 514 93 940 www.ivoclarvivadent.se

Ivoclar Vivadent UK Limited Ground Floor Compass Building

Feldspar Close Warrens Business Park Enderby Leicester LE19 4SE United Kingdom Tel. +44 116 284 78 80 Fax +44 116 284 78 81 www.ivoclarvivadent.co.uk

Ivoclar Vivadent, Inc. 175 Pineview Drive Amherst, N.Y. 14228 USA Tel. +1 800 533 6825 Fax +1 716 691 2285 www.ivoclarvivadent.us.com

Versión: 2 Fecha de edición: 07/2006 Validez: a partir del Software V1.6

El aparato ha sido fabricado para su uso dental. Para su puesta en marcha y manipulación deben seguirse las instrucciones de uso. El fabricante no se hace responsable de los daños ocasionados por otros usos o por una manipulación inadecuada. Además, antes de usar el aparato, el usuario está obligado a comprobar, bajo su propia responsabilidad, si el aparato es apto para los fines previstos, sobre todo si éstos no figuran en las instrucciones de uso.

Impreso en Austria © Ivoclar Vivadent AG, Schaan/Liechtenstein 598570/0806/s

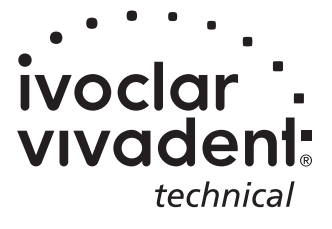